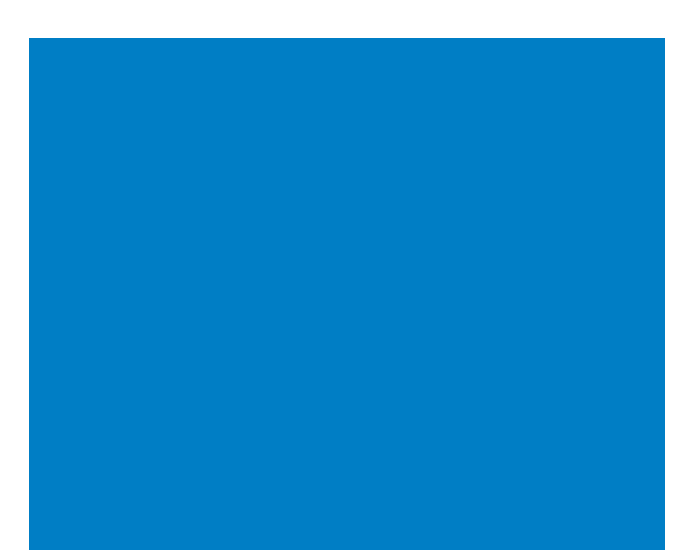

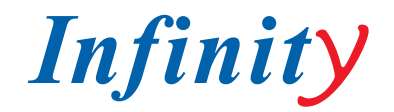

### РУКОВОДСТВО ПОЛЬЗОВАТЕЛЯ

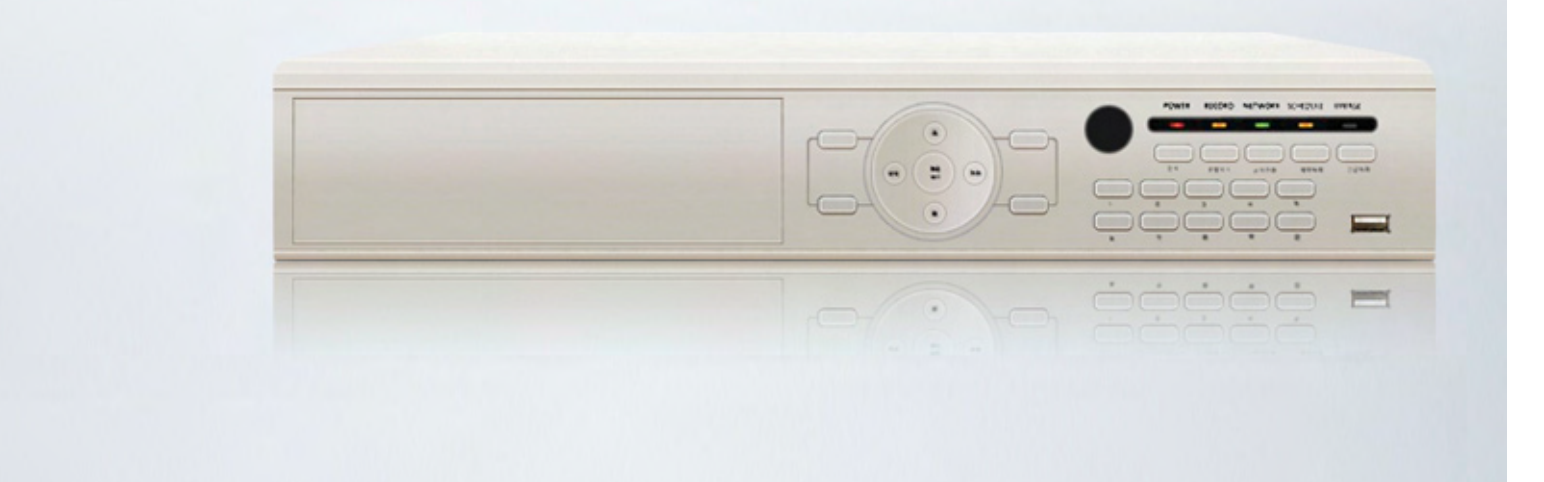

### LDR-M 410/920/1640 H

МНОГОФУНКЦИОНАЛЬНЫЙ Н.264 ВИДЕОРЕГИСТРАТОР

LDR-M410 H LDR-M920 H LDR-M1640 H

МОДЕЛИ:

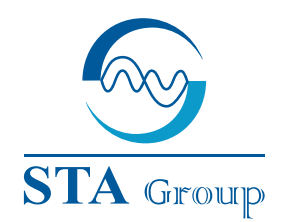

#### **Дистрибьюторский центр СТА**

107023, Россия, г. Москва, 1-й Электрозаводский пер., д 2 тел.: +7 495 221-0821, факс: +7 495 221-0820

198097, Россия, г. Санкт-Петербург, ул. Белоусова, д. 10 тел.: +7 812 493-4292, факс: +7 812 493-4290 www.sta.ru

СТА электроника

03150, Украина, г. Киев, ул. Анри Барбюса, д. 3 тел.: +38 044 247-4717, факс: +38 044 247-4718

www.sta.com.ua

#### STA Grupa

LV-1019, Латвия, г. Рига, ул. Маскавас, д. 227 тел.: +371 6781 2400, факс: +371 6781 2401 www.sta.lv

#### **STA tehniks**

13418, Эстония, г. Таллинн, ул. Вырсе, д. 22 тел.: +372 651 9188, факс: +372 651 9182

www.sta.ee

www.infinity-cctv.ru

#### **STA Distribution Center**

2, 1y Elektrozavodsky pereulok, Moscow, 107023, Russia tel: +7 495 221-0821, fax: +7 495 221-0820

10, Belousova str., St. Petersburg, 198097, Russia tel.: +7 812 493-4292, fax: +7 812 493-4290 www.sta.ru

#### **STA electronika**

3, Anri Barbyusa str., Kiev, 03150, Ukraine tel.: +38 044 247-4717, fax: +38 044 247-4718 www.sta.com.ua

#### STA Grupa

227, Maskavas str., Riga, LV-1019, Latvia tel.: +371 6781 2400, fax: +371 6781 2401 www.sta.lv

#### **STA tehniks**

22, Vorse str., Tallinn, 13418, Estonia tel.: +372 651 9188, fax: +372 651 9182 www.sta.ee

ww.sta.ee

### ОГЛАВЛЕНИЕ

РЕКОМЕНДАЦИИ И КРАТКОЕ ОПИСАНИЕ УСТАНОВКА Комплект поставки ..... Задняя панель... Видео вход ..... Сквозной выход ..... VGA выход ... RS-485 подключение ... Тревожные входы/ выходы ..... RJ-45/USB КОНФИГУРАЦИЯ СИСТЕМЫ ... Клавиши на передней панели ... Клавиши управления на передней панели ...... Мышка. Иконки. Настройки ID ИК-пульта .... НАСТРОЙКИ СИСТЕМЫ Информация . Дата/время. Пароль Управление дисками ..... Обновление системы Настройка клавиш .. Настройки по умолчанию ..... Выход из системы ... ЗАПИСЬ Запись ..... Запись по расписанию Ramp up запись ..... НАСТРОЙКИ СЕТИ IP адрес ..... E-MAIL настройка ..... E-MAIL сообщения НАСТРОЙКА КАМЕРЫ ... Настройка камеры ..... Название камеры РТZ меню ... РТΖ туры .. Как работать с РТZ меню .... МЕНЮ ДИСПЛЕЙ. OSD . Мультиэкранный режим ... Экран СОБЫТИЯ Извещатель ..... Тревога. Детектор движения ..... Дополнительный выход..... Аудио... ПОИСК Поиск ..... Управление поиском ..... Архивирование ..... СПЕЦИФИКАЦИИ

| 2  |  |
|----|--|
| 3  |  |
| 3  |  |
| 3  |  |
| 5  |  |
| 5  |  |
| 5  |  |
| 5  |  |
| 6  |  |
| 6  |  |
| 7  |  |
| 7  |  |
| 9  |  |
| 9  |  |
| 9  |  |
| 10 |  |
| 11 |  |
| 11 |  |
| 11 |  |
| 12 |  |
| 13 |  |
| 14 |  |
| 14 |  |
| 15 |  |
| 16 |  |
| 16 |  |
| 16 |  |
| 17 |  |
| 10 |  |
| 10 |  |
| 10 |  |
| 20 |  |
| 20 |  |
| 21 |  |
| 22 |  |
| 22 |  |
| 23 |  |
| 23 |  |
| 24 |  |
| 25 |  |
| 28 |  |
| 28 |  |
| 33 |  |
| 33 |  |
| 33 |  |
| 33 |  |
| 34 |  |
| 35 |  |
| 36 |  |
| 37 |  |
| 37 |  |
| 37 |  |
| 40 |  |
| 41 |  |
| 43 |  |

### 1. РЕКОМЕНДАЦИИ И КРАТКОЕ ОПИСАНИЕ

Данное устройство было разработано и произведено с учетом обеспечения персональной безопасности. Неправильное использование устройства может привести к электрошоку или причине пожара. При соблюдении мер безопасности, описанных в данном документе, мы гарантируем стабильную и долгую работу устройства. Сохраните данную инструкцию и обращайтесь к ней во время установки, использования или ухода за устройством. Устройство не содержит узлов, которые могут быть отремонтированы пользователем. При возникновении неполадок в работе устройства, всегда обращайтесь в сервисный центр.

### ВНИМАНИЕ

Перед началом работы с регистратором, мы настоятельно советуем Вам ознакомиться с руководством пользователя и сохранить его должным образом для дальнейшего использования.

- Избегайте: установки устройства вблизи источников тепла (например, обогреватели), воздействия прямых солнечных лучей.
- Используйте для подключения отдельную розетку.
- Если вы почувствовали, что пахнет горелым или увидели, что устройство дымиться, немедленно
- отключите регистратор из розетки и свяжитесь с сервисным центром поставщика.
- Не использовать рядом с регистратором воспламеняющихся веществ.
- Нельзя устанавливать устройство в пыльном помещении, это может сказаться на работе устройства.
- Штепсель следует подключать надежно. Старайтесь не использовать двойные или тройные розетки.
- Не ломайте, не изменяйте, не скрепляйте, не склеивайте кабель питания и штепсель, если с кабелем проблемы - замените его.
- Не всовывайте в устройство металлы: монеты, скрепки, шпильки и др. или воспламеняющиеся материалы: бумагу, зубочистки и др. – это может привести к пожару или электрошоку.
- Место установки регистратора держите в чистоте и порядке это залог надежной и бесперебойной работы устройства.

Данное высокотехнологичное устройство цифровой записи предназначено для регистрации видео (с охранных видеокамер) и аудио сигнала в режиме реального времени (8 или 16 каналов). Также есть возможность проводить мониторинг и настройку регистратора по сети или Интернет.

### ОСОБЕННОСТИ

- Высокое разрешение
- Простота в установке и настройке
- Запись по детектору движения
- Тревожные выходы
- Выбор режима записи (Движение, Тревога и запись по расписанию)
- Удаленный просмотр
- NTSC / PAL режимы
- Высокая степень сжатия Н.264
- Архивирование данных на USB или DVD R/W

### ПРИМЕРЫ УСТАНОВОК

- Банк, Банкомат, Супермаркет и другие магазины.
- Частные дома, Квартиры, Ювелирные магазины, Коммерческая структура и другие места, где нужна антикражная система видеонаблюдения.
- Товарный склад, продуктовая линия и другие места, где необходима запись по событиям для оценки произошедшего события.
- Удаленное наблюдение за определенной площадью

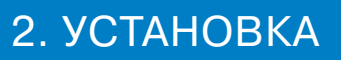

### 2.1 КОМПЛЕКТ ПОСТАВКИ

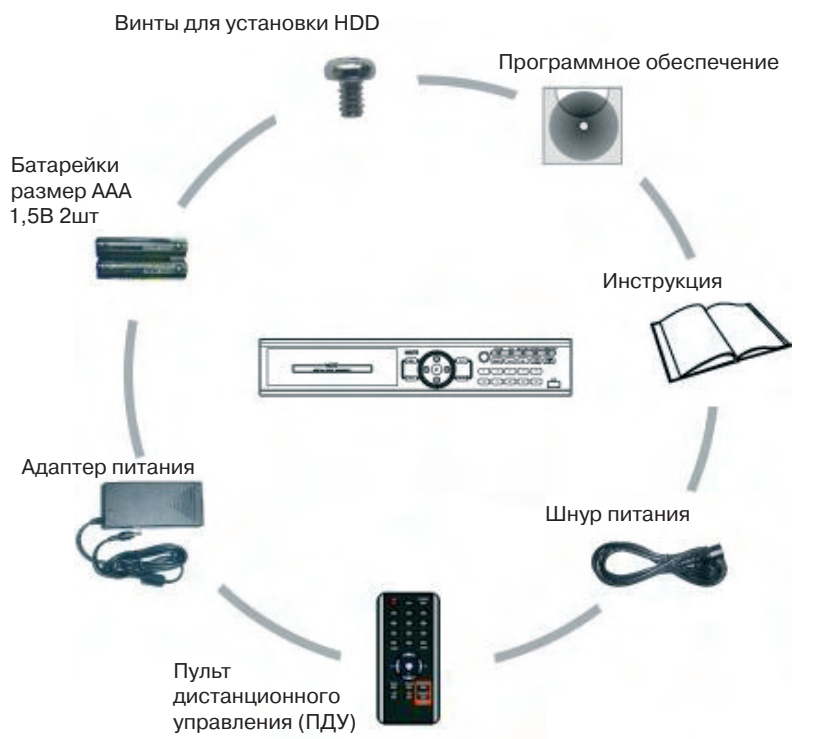

### 2.2 ЗАДНЯЯ ПАНЕЛЬ

### 4 КАНАЛЬНАЯ МОДЕЛЬ

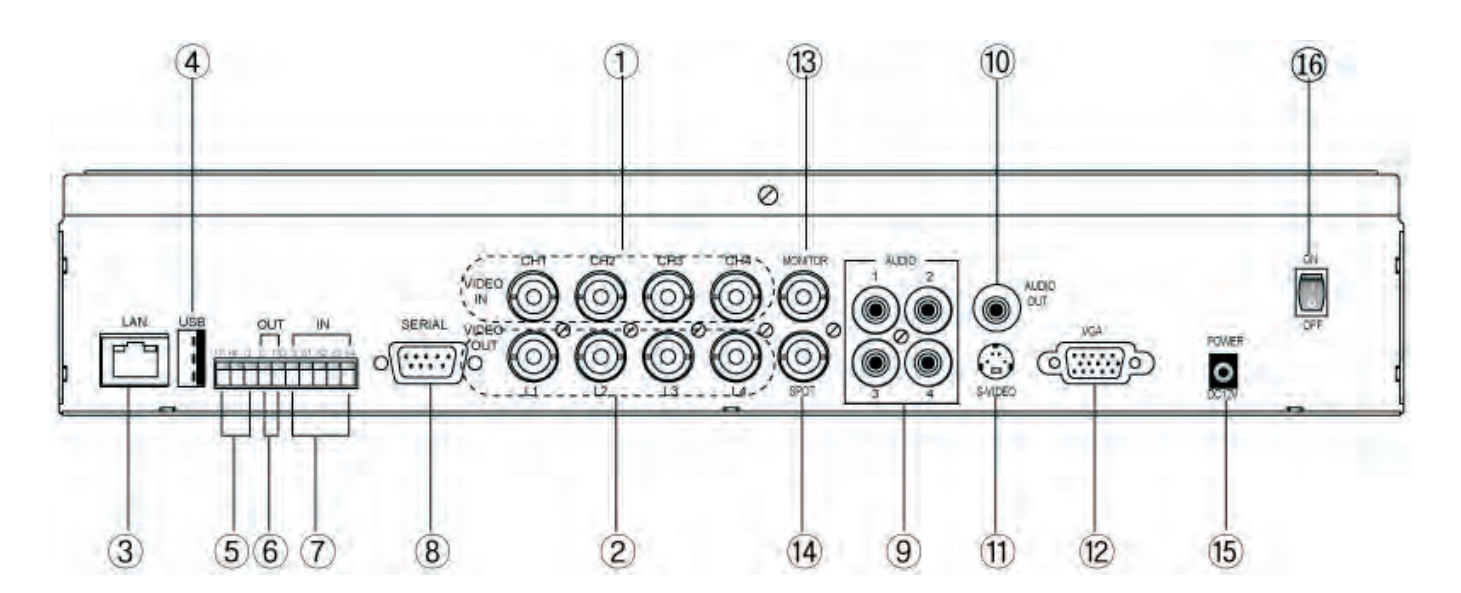

**УСТАНОВКА** 

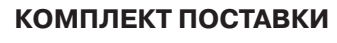

- Видеорегистратор (1ЕА)
- HDD винты для фиксации (8pcs)
- СD с программой (1EA)
- Инструкция (1ЕА)
- Провод питания (1ЕА)
- ИК-пульт
- Элементы питания ААА (1.5V 2EA)
- Блок питания (1ЕА)

Заметка: Проверить содержимое перед началом использования.

### 9 КАНАЛЬНАЯ МОДЕЛЬ

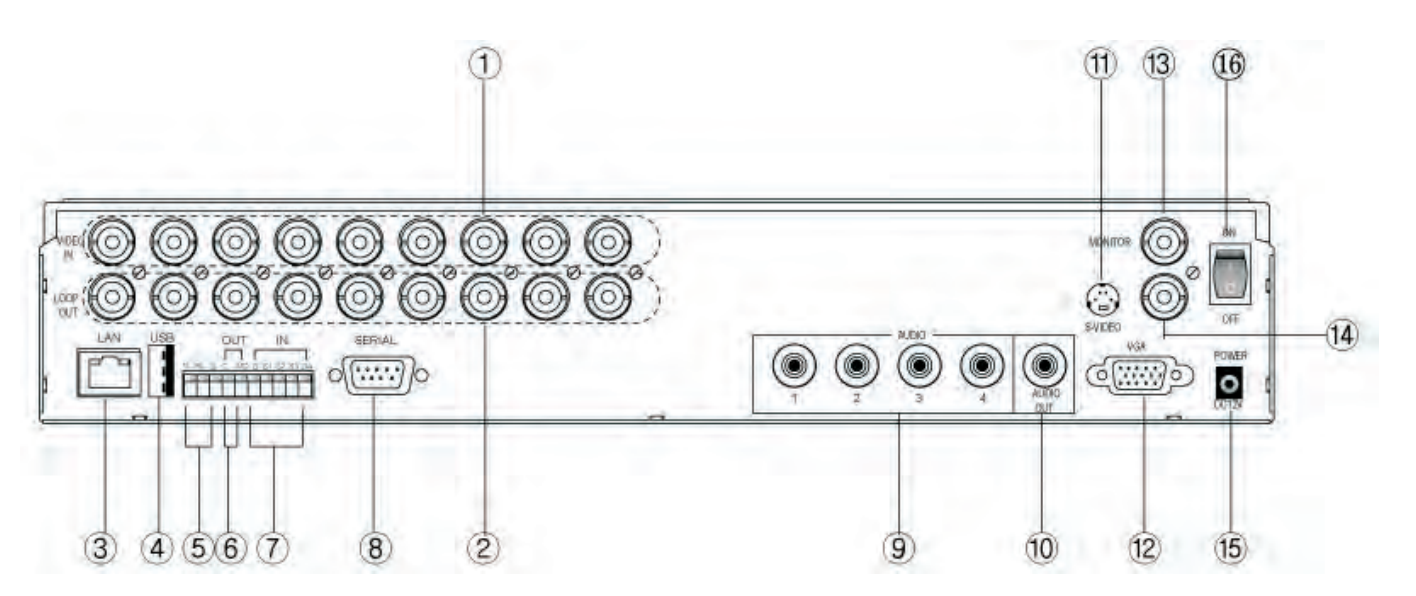

16 КАНАЛЬНАЯ МОДЕЛЬ

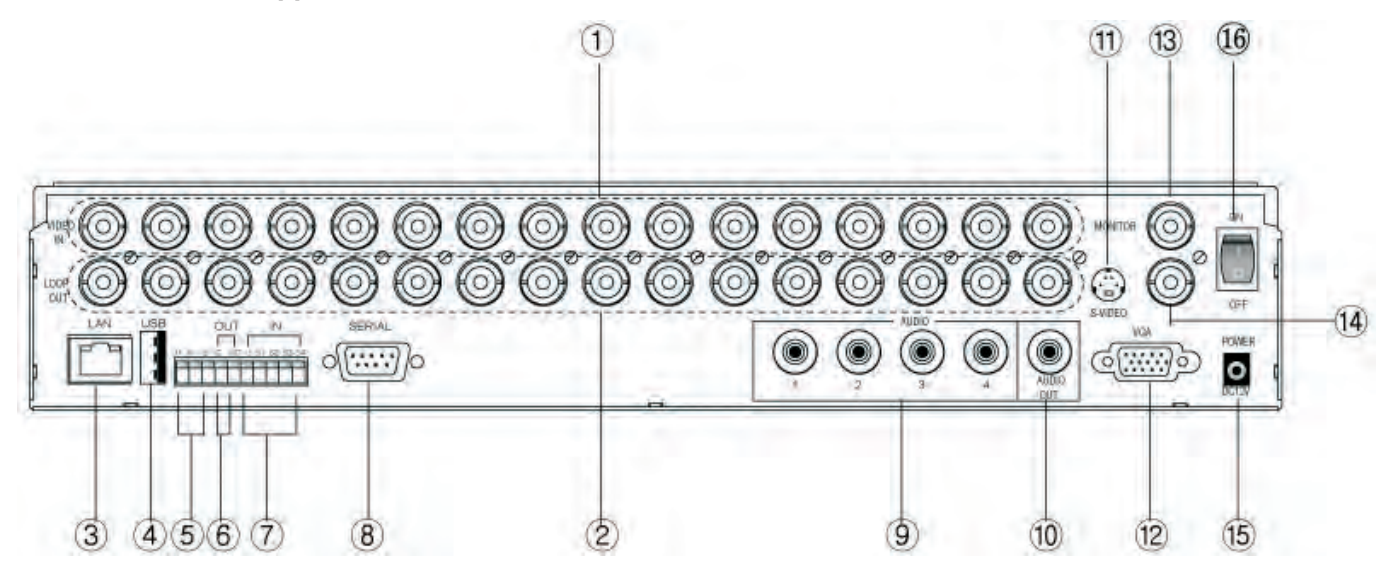

1. Видео вход

- 2. Сквозной выход
- 3. RJ-45 (локальная сеть)
- 4. USB 2.0 port
- 5. RS-485
- 6. Тревожные выходы
- 7. Тревожный вход
- 8. Коммуник. порт (RS-232)

# Аудио выход S-Video VGA выход Видео выход Доп. выход Питание

9. Аудио вход

16. Вкл./выкл. питания

### 2.3 ВИДЕО ВХОД

Подключите видеокабель от камеры к разъему BNC.

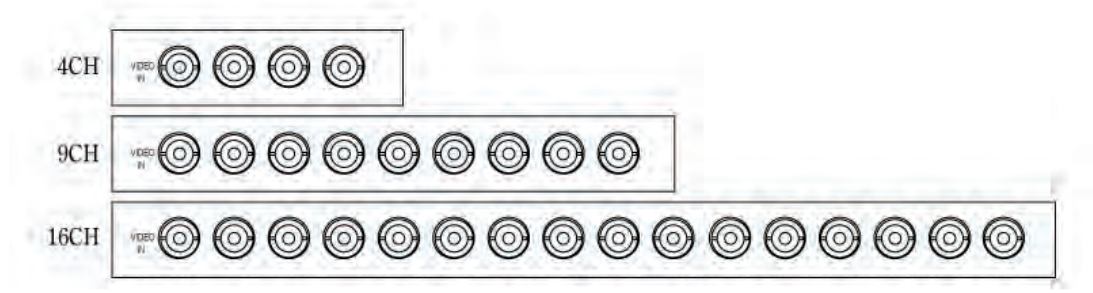

### 2.4 СКВОЗНОЙ ВЫХОД

Сквозной выход используется для вывода видеоизображения от камеры на другое устройство.

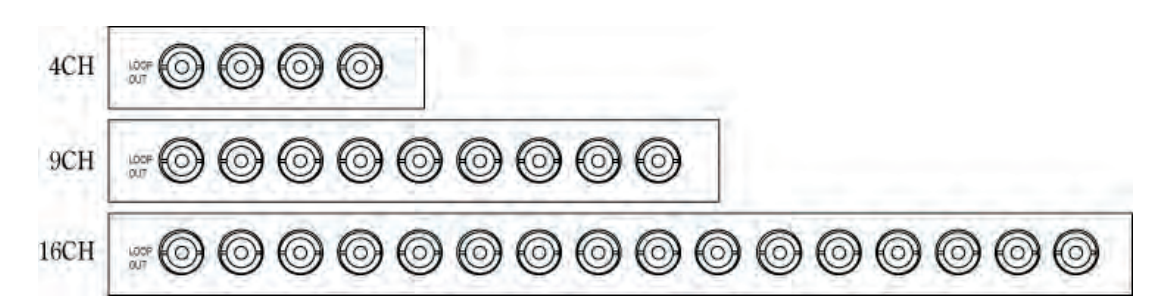

### 2.5 VGA ВЫХОД

Подключение монитора (LCD / CRT).

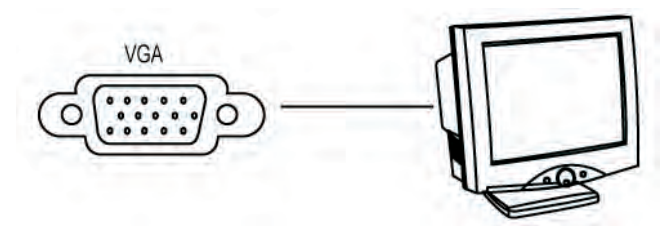

### 2.6 RS-485 ПОДКЛЮЧЕНИЕ

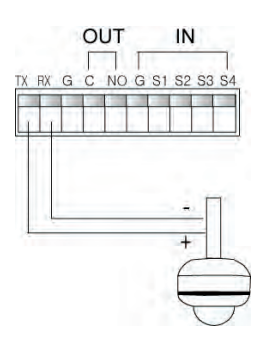

Подключение поворотных камер, которые поддерживают протокол, который показан на рисунке выше.

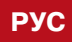

УСТАНОВКА

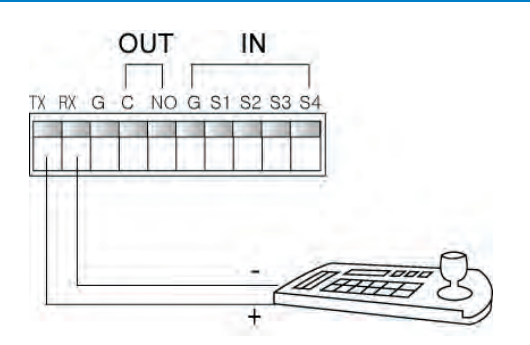

Подключение внешней клавиатуры

### 2.7 ТРЕВОЖНЫЕ ВХОДЫ/ ВЫХОДЫ

DVR поддерживает 1 тревожный выход.

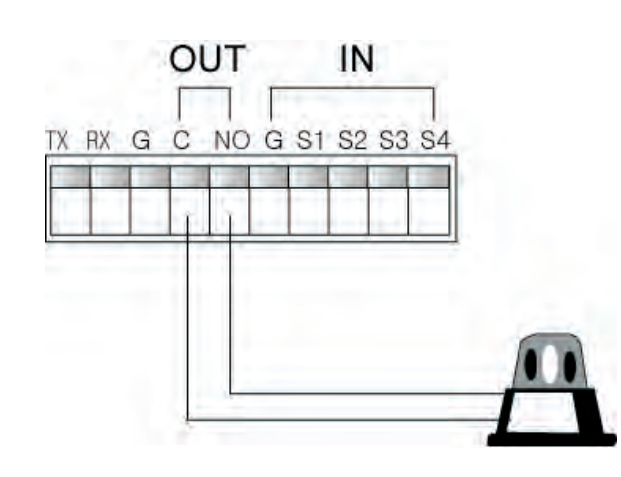

DVR поддерживает 4 тревожных входа.

## IN OUT TX RX G C NO G S1 S2 S3 S4 H

### 2.8 RJ-45 / USB

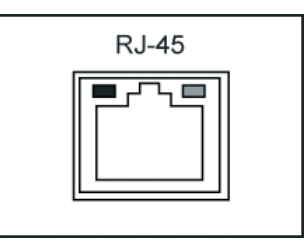

Подключение с сети осуществляется с помощью разъема RJ-45 с поддержкой скорости передачи даны 10/100/1000Mb.

USB

DVR поддерживает 2 USB 2.0 порта (на передней и задней панели) для подключения мыши, обновления прошивки и архивации.

### 3. КОНФИГУРАЦИЯ СИСТЕМЫ

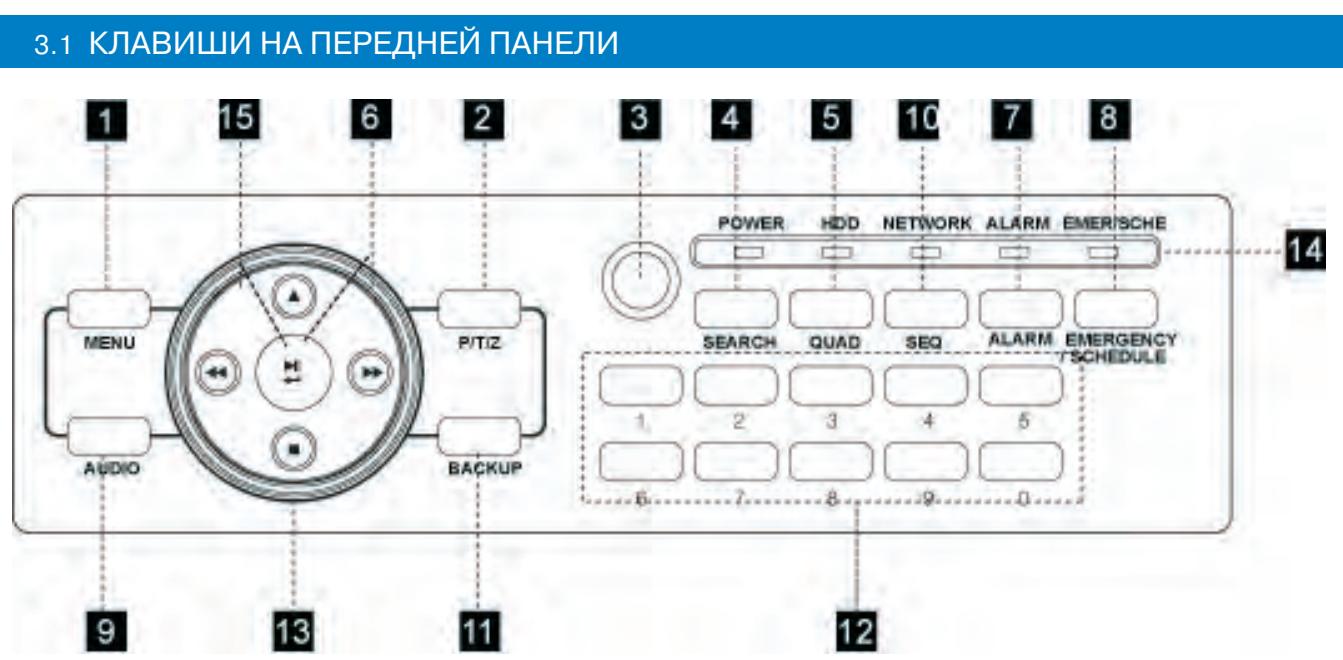

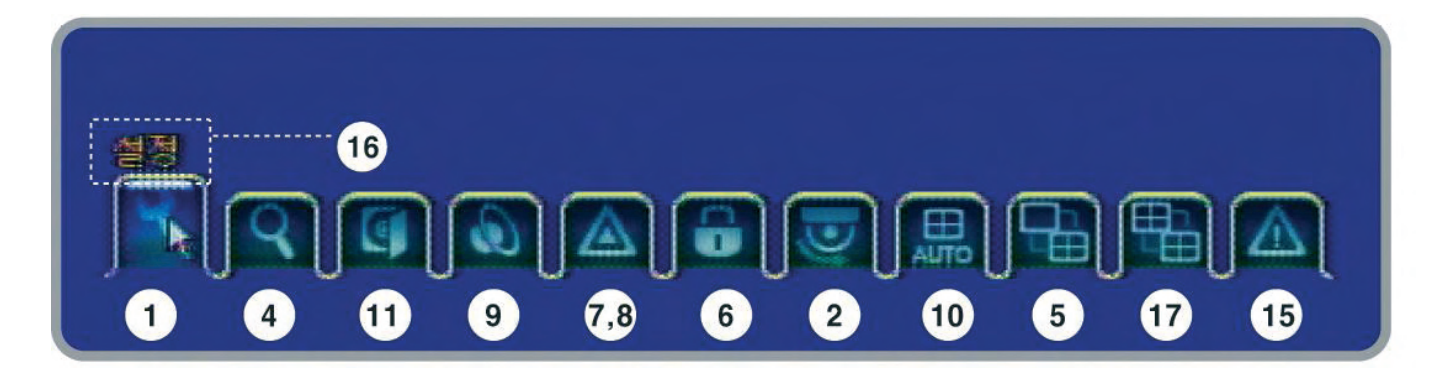

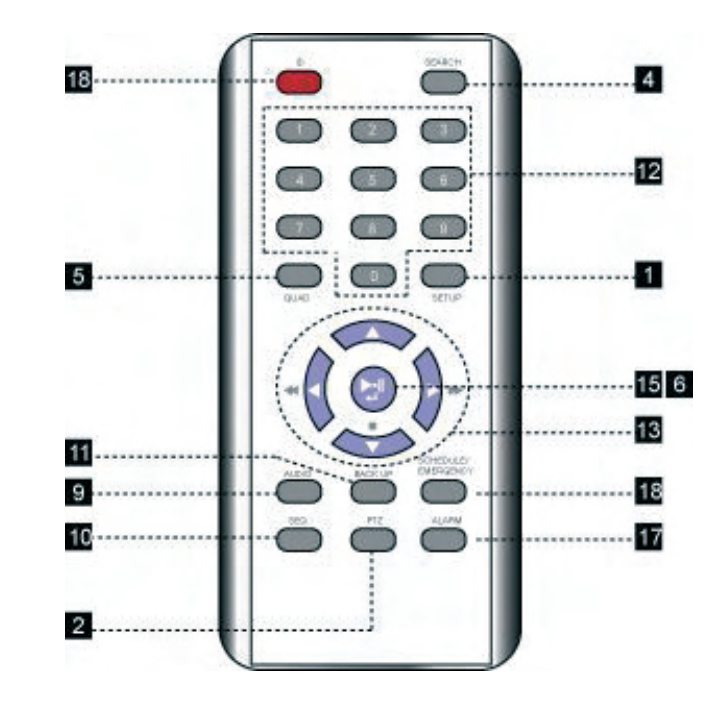

### КОНФИГУРАЦИЯ СИСТЕМЫ

РУС

### 1. MENU

- Для вызова главного меню
- Для возвращения в предыдущее меню

### 2. PTZ

Клавиша для входа в РТZ меню, РТZ канал должен быть выведен в полноэкранный режим.

### **3. IR RECEIVER**

Принимает ИК сигнал от ИК -пульта.

### 4. SEARCH

Вход в меню просмотра архива.

### 5. QUAD

- Переключения режимов мультиэкрана. Для 9канального, 16канального DVR, нажмите клавишу "▲"
- Для изменения мультиэкрана.
- [Мультиэкран по умолчанию]
- 4 канала DVR : Нажмите "QUAD" -> 4 окна
- 9 каналов DVR : Нажмите "QUAD" -> 9 окон
- 16 каналов DVR : Нажмите "QUAD" -> 16 окон

### 6. LOGOUT (KEYLOCK)

- Используйте переднюю панель или ИК-пульт, удерживайте (около 4 сек.) для выхода.
- Используйте мышку, нажмите иконку "LOCK" после чего передняя панель будет завлокирована. (Key lock)

### 7. ALARM

Нажмите клавишу для ручной активации тревоги.

### 8. EMERGENCY / SCHEDULE

Для запуска чрезвычайного режима, нажмите клавишу "EMERGENCY" чтобы началась запись с максимальным качеством и максимальной скоростью записи, не зависимо от расписания. Нажмите еще раз на эту кнопку чтобы запись началась по расписанию.

### 9. AUDIO

Выбор необходимого аудио канала.

### **10. AUTO SEQUENCE**

Автоматическое листание камер, длительность можно настроить в меню DISPLAY.

### 11. BACKUP

• Вызов меню архивирования данных на внешние устройства. (USB, CD, DVD)

### **12. CHANNEL / NUMERIC BUTTON**

- Введите номер камеры для вывода ее в полный экран.
- Ввод цифр.

### 13. LED

- LED отображают работу видеорегистратора.
- POWER : Горит при подаче питания.
- **RECORD** : Горит когда идет запись.
- NETWORK : Горит при подключении к сети.
- SCHEDULE : Горит, когда ведется запись по расписанию
- EMERGENCY : Горит при активации чрезвычайного режима.

### 14. ERROR LIST

- При возникновении ошибок на экране появляется иконка с надписью об ошибке и звучит сигнал.
- Нажиме клавишу для остановки сигнала и просмотра списка ошибок.
- Иконка появляется в строке состояния.
- Main Disk1 Error : 1-й HDD ошибка.
- Mirror Disk Error : "Mirror Disk" ( зеркальный диск) HDD ошибка.
- (Не возможно использовать «зеркальный диск», сообщение "Main Disk2 Error")
- DNS Connection Error : Динамический IP адрес недоступен
- SMTP Connection Error : "E-mail notification" не отправлено.
- Disk Full : Жесткий диск заполнен.

### 15. НАЗВАНИЕ ИКОНОК В МЕНЮ ДЛЯ МЫШКИ.

### 16. CHANGE SPLIT MODE

Смена мультиэкранов.

### 3.2 КЛАВИШИ УПРАВЛЕНИЯ НА ПЕРЕДНЕЙ ПАНЕЛИ

### 1. Кнопка влево

- Движение по меню влево
- Просмотр архива в противоположенном направлении

### 2. Кнопка вверх

- Движение по меню вверх
- Смена мультиэкранов при «живом» просмотре

### 3. Кнопка проиграть / подтверждение

- Кнопка подтверждения конфигурации •
- Играть / Пауза
- Выход из системы (Удерживать более 2-х минут)

### 4. Кнопка вверх

- Движение по меню вправо
- Просмотр архива / изменение скорости

### 5. Кнопка вниз

- Движение по меню вниз
- Стоп

### 3.3 МЫШКА

Также управлять видеорегистратором можно и с помощью компьютерной мышки.

- Нажмите правую кнопку мышки для входа в • мею.
- С помощью кнопки «выбор» нажимайте на < ▶, ▲, ▼ для настройки.
- Вызов меню и возврат в предыдущее меню

### 3.4 ИКОНКИ

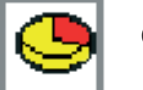

Оставшееся место на HDD

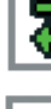

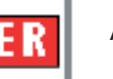

SR

86

o C

Аварийная запись

Запись по расписанию

Блокировка клавиатуры

Автоматическое листание

Подключение к сети интернет

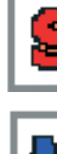

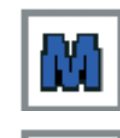

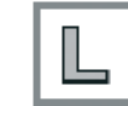

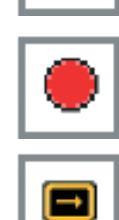

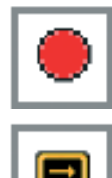

### РУС

### КОНФИГУРАЦИЯ СИСТЕМЫ

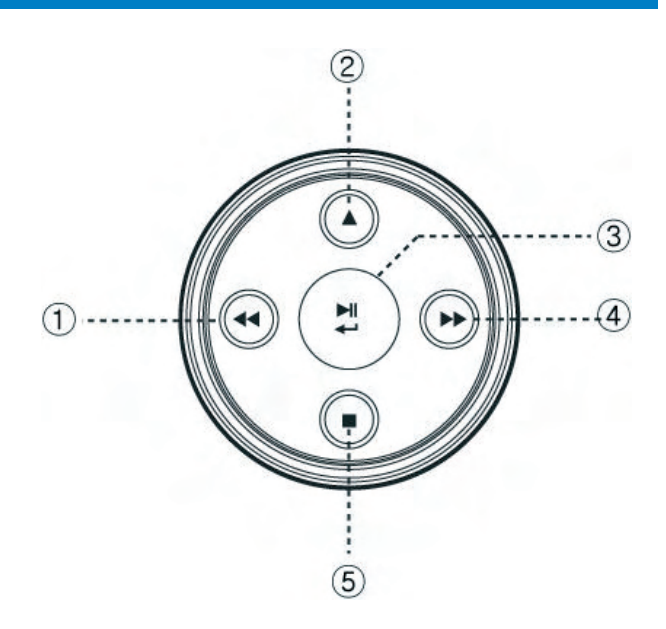

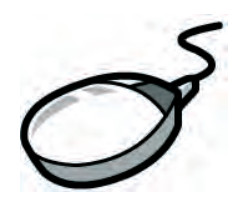

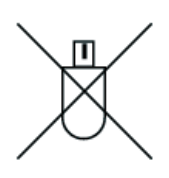

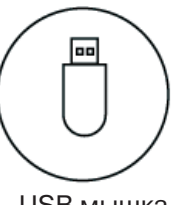

PS/2 мышка

USB мышка

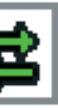

Сетевое подключение

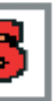

Запись по тревоге

Детектор движения

Потеря сигнала

Запись

Деинтерлейсинг

LDR-M 9

### 3.5 НАСТРОЙКА ID ИК-ПУЛЬТА

При использовании ИК-пульта, ID пульта и регистратора должны совпадать. Это позволит управлять с одного пульта несколькими видеорегистраторами, меняя ID.

| SYSTEM            |                   | <u>ල</u> ි (                          | 3 🖉 🖉 🖉 🖸          |
|-------------------|-------------------|---------------------------------------|--------------------|
| INFORMATI         | ON TI             | ME / DATE                             | PASSWORD           |
| DISK MANAG        | GER               | PGRADE                                | BUTTON SETTING     |
| DEFAULT SET       |                   | 300T UP                               |                    |
| INFORMAT          | 10 N              | -                                     |                    |
|                   | 00                |                                       |                    |
| Language          | Version 1 2       | 3                                     | Webcode            |
| English           | ## H/W 4 5<br>7 8 | 6<br>9                                |                    |
| Remocon ID        | ## F/W 🔽 💿        | OK                                    | Mac Address        |
| 00                | N/W Version       | 1                                     |                    |
| Mouse Sensitivity |                   | · · · · · · · · · · · · · · · · · · · | Definition Display |
| 3                 | II Version        |                                       | NTSC               |

- 1. Проверите текущий ID и присвойте ему нужное значение. (По умолчанию ID: "0") Menu > Information > Remote ID (Диапазон: 0 ~ 99) ID дожжен быть настроен, непосредственно, с клавиш видеорегистратора, настройка ID с пульта невозможна.
- 2. Как использовать ИК-пульт ID должен совпадать между системой и ИК-пультом. В противном случае регистратор управлятся не будет.
- 3. При нажатии на клавишу ID на ИК-пульте на экран выводится изображение, которое показано ниже. DVR ID : отображается текущий ID ситемы. "00" : введите нужный ID видеорегистратораи нажмите "Подтвердить"

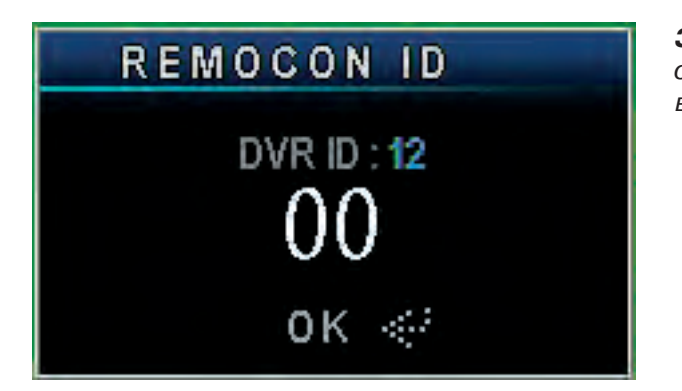

Заметка: Регистратор может управляться только с одного пульта. Если регистратор не управляется, проверте правильность настройки ID.

### 4. НАСТРОЙКА СИСТЕМЫ

### 4.1 ИНФОРМАЦИЯ

| SYSTEM            |                |
|-------------------|----------------|
| INFORMATIC        | N TI           |
| DISK MANAG        | ER L U         |
| DEFAULT SET       |                |
| INFORMAT          | ION            |
|                   |                |
| Language          | Version        |
| English           | II H/W Version |
| Remocon ID        | #F/W Version   |
| 00                |                |
| 00                | II N/W Version |
| Mouse Sensitivity |                |
| 3                 | UI Version     |
|                   |                |

- 1. REMOCON ID : позволяет просмотреть ID ИК-пульта, таким образом, пользователь может раздельно управлять несколькими видеорегистраторами. (ID диапазон: 0 ~ 99)
- 2. Чувствительность мышки (MOUSE RESOLUTION) : Для удобства управления можно настроить чувствиувеличения реакции скорости.)
- 3. LANGUAGE : Пользователь может выбрать язык из списка. 4. Version
  - H/W Ver. : Hardware версия
  - S/W Ver. : Software версия
  - N/W Ver. : Network версия
  - UI Ver. : Interface версия
- 5. Web Code : Идентификация для у даленной работы позователей с динамическим IP адресом. Пожалуйста обратитесь к CMS инсрукции или Network меню.
- 6. Mac Address : MAC адрес системы.
- 7. Определения видеостандарта: Выберите видеостандарт NTSC или PAL.

### 4.2 ДАТА/ВРЕМЯ

- 1. [1] YY / MM / DD : Пользователь может выбрать формат даты.
  - АЗИЯ : YYY/MM/DD --> 2006/05/31
  - . США: MM/DD/YYYY --> 05/31/2006
  - EBPO : DD/MM/YYYY --> 31/05/2006
- сервером времени в интернете.
  - Time server : Введите доменное имя или адрес сервера •
  - Sync Cycle : Выберите период синхронизации между регистратором и сервером времени.
  - GMT : Выберите GMT временную зону, в которой вы расположены.

Заметка: GMT временную зону и серверы времени вы можете легко найти в сети интернет.

### НАСТРОЙКА СИСТЕМЫ

| ගු        | 😪 🥥 💉 🗖 🙆          |
|-----------|--------------------|
| ME / DATE | PASSWORD           |
| JPGRADE   | BUTTON SETTING     |
| BOOT UP   |                    |
|           |                    |
|           |                    |
|           | Webcode            |
| n         |                    |
|           |                    |
| n         | Mac Address        |
|           |                    |
| n         |                    |
| 1         | Definition Display |
|           | Deminden Eisplay   |
|           | NTSC               |
|           |                    |

тельность мышки. (Основной Уровень 1; Маленькая скорость, Уровень 1 < Уровень 2 < Уровень 3 для

2. Time Server : Помогает автоматически настроить время видеорегистратора путем синхронизации с

3. Daylight Saving selection : Это обычно называется как "Летнее время". На протяжении этого периода пользователь может изменить системное время на час позже или раньше.

| SYSTEM               | ڻ<br>ک       | 🕄 📿 🏑 💭 🕰      |
|----------------------|--------------|----------------|
| INFORMATION          | TIME / DATE  | PASSWORD       |
| DISK MANAGER         | UPGRADE      | BUTTON SETTING |
| DEFAULT SETTING      | BOOT UP      |                |
| TIME / DATE          |              |                |
|                      |              |                |
|                      |              |                |
|                      |              |                |
|                      |              |                |
| YY / MM /            | DD           | 🔽 Time Server  |
| 2009 - 12 - 31       | 77 · 17 · 71 |                |
|                      |              | Sync Cycle     |
| Daylight Saving Time | ÷            | Every 6 hour 🐳 |
| 👪 Start 12 - 31      | 23 : 00      | ## GMT         |
| 12 - 31              | 23 : 00      | +6 hour 🛛 🐳    |

### 4.3 ПАРОЛЬ

Администратор (Admin) имеет полный доступ к настройке DVR а также может запретить доступ определенным пользователям к определенным функциям.

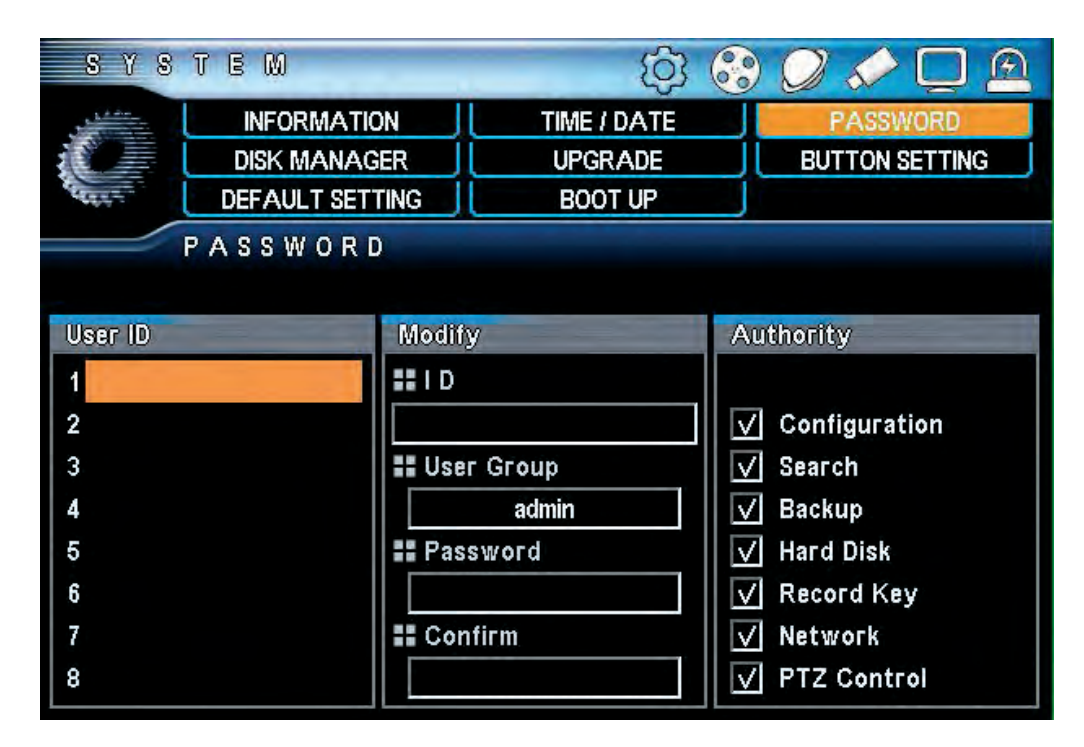

- 1. User ID : Возможность создать до 8-ми пользователей.
- 2. User Group : Выберите группу с определенными правами
  - admin : Доступ ко всем функциям. •
  - power User : Доступ к Настройка, Поиск, Архивирование. User : Выберите функции для пользователя . •
- 3. Password : Введите новый пароль для выбраного ID. (Макс. 8 цифр)

Заметка: Пароль по умолчанию для всех ID "11111111".

4. Authority : Выберите из списка права для пользователя.

### 4.4 УПРАВЛЕНИЕ ДИСКАМИ

Это HDD (жесткий диски) и ODD (оптический диск) настройка. Это меню близко связано с записью, и если меню работает неверно это может привести к неправильной работе HDD.

|                  | INFORMATION     |                                |
|------------------|-----------------|--------------------------------|
|                  | DISK MANAGER    |                                |
| Catality         | DEFAULT SETTING |                                |
|                  | ISK MANAGE      | R                              |
|                  |                 |                                |
| Dick Manage      | -               |                                |
| DISK IVIAITAGE   |                 |                                |
|                  | None            | ~                              |
| 🖬 Disk 1         |                 | 50 %                           |
|                  | 1               | MR                             |
|                  |                 | IMID                           |
|                  | None            | <ul> <li>MD</li> </ul>         |
| Disk 2           | None            | ۲ <mark>۳۵</mark>              |
| II Disk 2        | None<br>I       | ۳۵<br>کار<br>50 %<br>MB        |
| Disk 2     Total | None<br>I       | ₩D<br>≪'<br>50 %<br>MB<br>50 % |

- 1. Disk1 : Первичная информация о диске.
  - Main Disk : Используется как диск для записи. •
  - Mirror Disk : Используется как зеркальный диск.
  - None : Не используется.
- информация.
  - Main Disk : Используется как диск для записи
- Mirror Disk : Используется как зеркальный диск •
- None : Не используется.
- 3. FORMAT : Инициализация диска (форматирование).
- 4. TOTAL : Общий объем HDD. (Занято / Свободно)
- 5. Over write: Перезапись информации после полного заполнения жесткого диска.
- занного периода все данные будут автоматически удалены. (Диапазон: 1~120дней)

### НАСТРОЙКА СИСТЕМЫ

| <u>ک</u>                 | 😵 📿 💉 🖵 🖻                                          |
|--------------------------|----------------------------------------------------|
| ME / DATE                | PASSWORD<br>BUTTON SETTING                         |
| BOOT UP                  |                                                    |
| n<br>ormat<br>n<br>ormat | Record Mode<br>Overwrite<br>Auto Delete<br>OOO day |

2. DISK2 : Информация о втором диске или ODD (CD/DVD-RW) Если ODD, "RW Write" будет отображена

6. Auto Delete : Автоудаление поможет настоить количество дней для хранения информации. После ука-

### 4.5 ОБНОВЛЕНИЕ СИСТЕМЫ

Обновление прошивки поможет добавить новые дополнения или решить существующие проблемы.

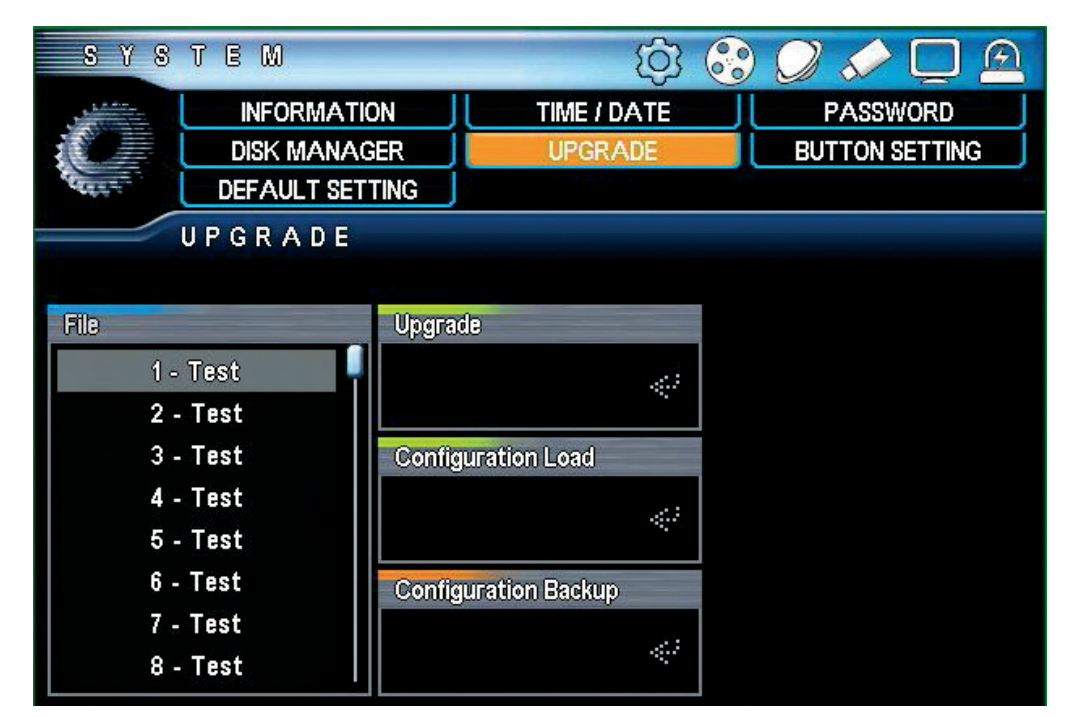

1. F/W Upgrade : Для обновления прошивки с помощью USB накопителя, сначала нужно записать файл прошивки на USB накопитель апотом подключить накопитель к видеорегистратору и начать процесс обновления с помощью меню.

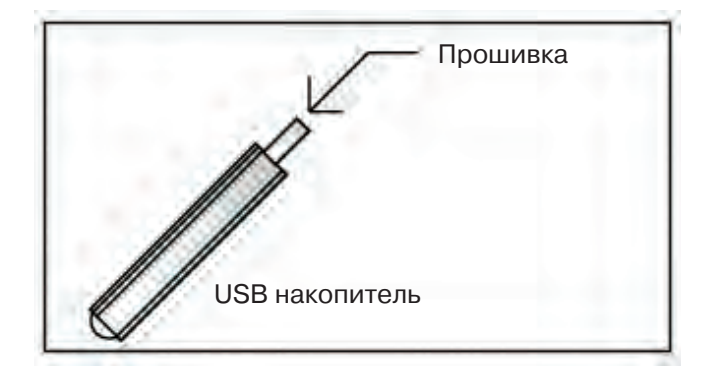

Заметка: Не выключайте регистратор и не извлекайте накопить во время перепрошивки.

2. Configuration LOAD : Выгрузка сохраненной системной конфигурации.

3. Configuration backup : копирование текущих системных настроек на USB накопитель.

### 4.6 НАСТРОЙКА КЛАВИШ

Настройка клавиш (Передняя панель, Мышь, ИК-пульт и звуковой сигнал клавиш).

- 1. Button Beep : При нажатии клавиши происходит звуковой сигнал.
- 2. Auto Key Lock : Запрет на использование клавиш.
- On : Требуется ввод пароля для активации клавиш. (Клавиши каналов, QUAD клавиша, SEQ клавиша используются в любое время)

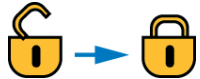

- (Иконки блокировки клавиатуры, заблокировано, когда замок закрыт)
- Off : Эти клавиши не доступны. .

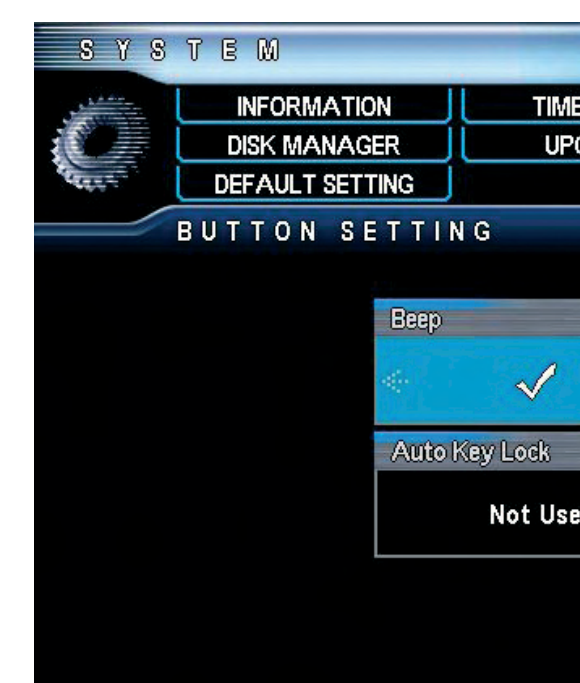

### 4.6 НАСТРОЙКИ ПО УМОЛЧАНИЮ

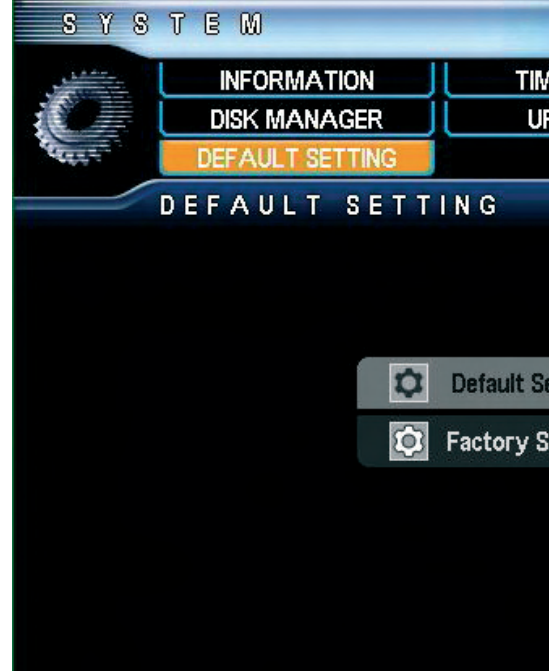

- Factory Setting : Все настройки будут установлены к заводским.

### НАСТРОЙКА СИСТЕМЫ

| ලි (      | 3 🖉 🔶 💭 🖻      |
|-----------|----------------|
| ME / DATE | PASSWORD       |
| IPGRADE   | BUTTON SETTING |
|           |                |
|           |                |
|           |                |
|           |                |
|           |                |
|           |                |
|           |                |
|           |                |
|           |                |
| se        |                |
|           |                |
|           |                |
|           |                |
|           |                |

| <u>ل</u>  | 8 | Ø   | 5     | Q     |   |
|-----------|---|-----|-------|-------|---|
| ME / DATE |   | F   | ASSW  | (ORD  |   |
| JPGRADE   |   | BU1 | TON S | ETTIN | G |
|           |   |     |       |       |   |
|           |   |     |       |       |   |
|           |   |     |       |       |   |
|           |   |     |       |       |   |
|           |   |     |       |       |   |
| Setting   |   |     |       |       |   |
| Setting   |   |     |       |       |   |
|           |   |     |       |       |   |
|           |   |     |       |       |   |
|           |   |     |       |       |   |
|           |   |     |       |       |   |
|           |   |     |       |       |   |

Default Setting : Исключая главные настройки, остальные параметры будут установлены по умолчанию.

### 4.7 ВЫХОД ИЗ СИСТЕМЫ

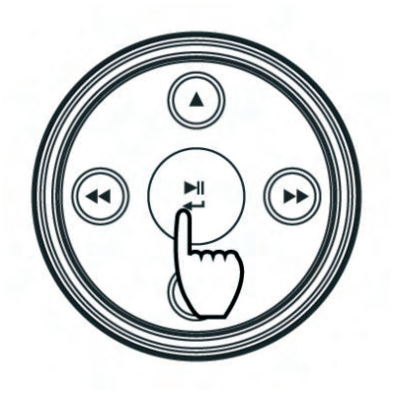

В «живом» режиме, нажмите "CONFIRM" клавишу и удерживайте 4 секунды для выхода из системы.

### 5. ЗАПИСЬ

### 5.1 ЗАПИСЬ

Настройка разрешения, скорости и качества изображения по каждому каналу.

| REO                   | ORD        |          | <b>\$</b>       |           |       |
|-----------------------|------------|----------|-----------------|-----------|-------|
|                       | RECORD     | SCH      | EDULE RECORD    | HOLIDA    | ۱Y J  |
| 600                   |            |          |                 |           |       |
|                       | RECORD     |          | V Pre Recording | V Water I | Mark  |
| CH ►                  | Resolution | /480 fps | Quality         | Post Rec. | Audio |
|                       | 360x240    | 1 fps    | Normal          | 1 sec     |       |
| · <b>—</b> 1          | 360x240    | 1 fps    | Normal          | 1 sec     | 0,    |
| · 2                   | 360x240    | 1 fps    | Normal          | 1 sec     | 0     |
| • <b>=</b> 3          | 360x240    | 1 fps    | Normal          | 1 sec     | Cx    |
| <b>-</b> [8] <b>4</b> | 360×240    | 1 fps    | Normal          | 1 sec     | Gx    |
| تلالة ال              | 360x240    | 1 fps    | Normal          | 1 sec     |       |
| -€&3 6                | 360×240    | 1 fps    | Normal          | 1 sec     |       |
| متلك 1                | 360x240    | 1 fps    | Normal          | 1 sec     |       |
| - 8                   | 360x240    | 1 fps    | Normal          | 1 sec     |       |

1. Pre Recording Регистратор может вести пред тревожную запись начиная за 5-6 сек. до начала события.

- 2. Water Mark : Для защиты видеоизображения от подтелки используйте Водные знаки.
- 3. Enable / Disable record : При нажатии на эту иконку, пользователь может отключить запись на определенном канале.
- 4. Resolution : Выберите разрешение записи
- 5. Frame : Выберите скорость записи.
- 6. Quality : Выберите качество изображения.
- 7. Post REC : Длительность записи по событию.
- 8. Audio : Выберите канал для аудиозаписи.

### 5.2 ЗАПИСЬ ПО РАСПИСАНИЮ

Настройка записи по расписанию.

| RB                                            | 00      | r D |     |    |    |    |   |      |
|-----------------------------------------------|---------|-----|-----|----|----|----|---|------|
|                                               |         | R   | ECO | RD |    |    | 5 | SCHE |
|                                               | SC      | HED | UL  | E  | RE | СС | R | D    |
| Event S                                       | chedule |     |     |    |    |    |   |      |
| SUN<br>Mon<br>Tue<br>Wed<br>Thu<br>Fri<br>Sat |         |     | 5 6 |    |    |    |   |      |
| <b>D</b>                                      | ۹83     | i.  | 2   | 3  | 4  | -  | 6 | 7    |

1. Выберите канал.

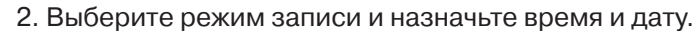

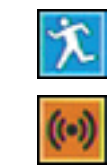

Motion : Запись по движению.

Sensor : Запись по тревожным контактам

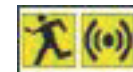

Motion+Sensor : Запись по движению + запись по контактам.

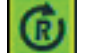

Î

Continuous : Непрерывная запись.

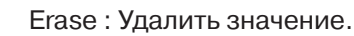

Clear : Очисть все

3. Нажмите один раз клавишу "CONFIRM" и цвет события будет изменен.

4. All : Принеть расписание ко всем каналам.

5. Holiday : Отметки выходных дней (запись производиться не будет).

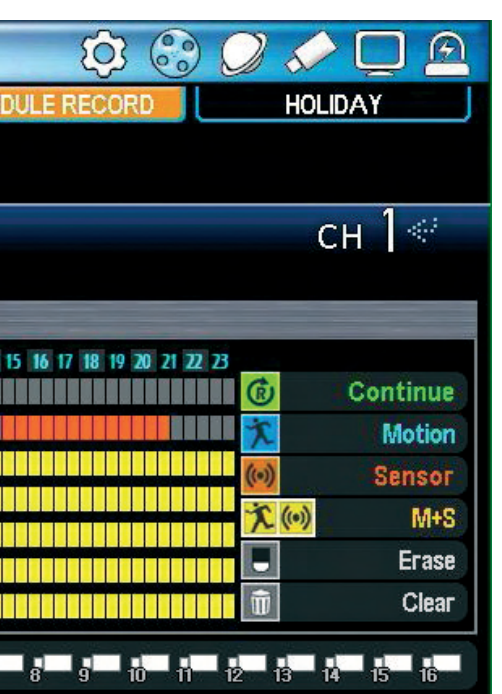

| RECORD               | 🕰 💭 🍫 💭 🕄                                                     |
|----------------------|---------------------------------------------------------------|
| RECORD               | SCHEDULE RECORD HOLIDAY                                       |
|                      |                                                               |
| HOLIDAY              | сн 1≪                                                         |
| 2009                 | Event                                                         |
| 1<br>Sun M T W T F S | 0 1 2 3 4 5 6 7 8 9 10 11 12 13 14 15 16 17 18 19 20 21 22 23 |
| 1 2 3                | 🔞 Continue 就 Motion                                           |
| 4 5 6 7 8 9 10       | (0) Sensor 🔨 (0) M+S                                          |
| 11 12 13 14 15 16 17 | None Clear                                                    |
| 18 19 20 21 2 23 24  | Clear Holiday                                                 |
| 25 26 27 28 29 30 31 | Start 2010 12 - 31                                            |
|                      | #Finish 2010 12 - 31                                          |
| ∎ ¤83 † <b>≖</b> ₂≖₃ | 4 5 6 7 8 9 10 11 12 13 14 15 16                              |

Выберите день в календаре и установите расписание, используя функциональные клавиши и кнопку "CONFIRM".

- 1. Channel : Выбор канала.
- 2. Выберите дату нужную для установки выходного дня.
- 3. Выберите нужную иконку и установите дату и время.
- 4. Clear Holiday : Для удаления выходного дня, выберите дату, используя "START" и "FINISH" далее нажмите"CLEAR".
- 5. Applied channel : Для сохранения конфигурации выходной день, необходимо выбрать каналы которые не будут вести запись в этот день.
  - Сохранить расписание по «выходной • день».
  - Применить ко всем каналам. .
  - Выбрать отдельный канал.

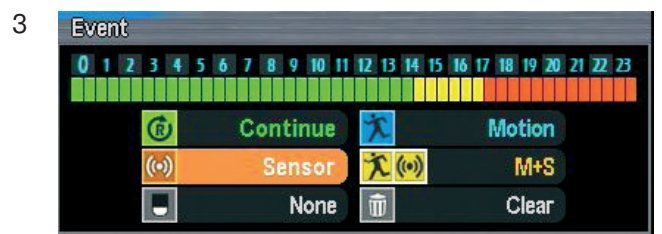

| 4 | Clear Holiday |      |    |   |    |       |
|---|---------------|------|----|---|----|-------|
|   | II Start      | 2010 | 12 | - | 31 | Class |
|   | 👪 Finish      | 2010 | 12 |   | 31 | Glear |

2009

n M T W T

4 5 6 7 8 9

12 13 14 15 16

18 19 20 21 2 23 24

25 26 27 28 29 30 3

2

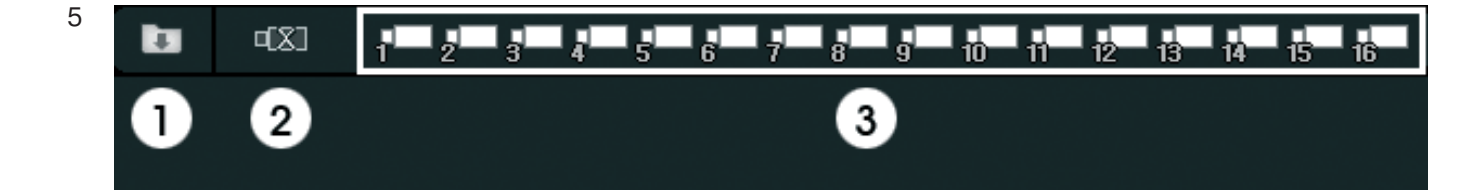

### 5.3 RAMP UP ЗАПИСЬ

| RB                       | COR     | D       |       | Į,           | 3 🕄 🥥   |            |
|--------------------------|---------|---------|-------|--------------|---------|------------|
| RECORD RAMP UP RECORDING |         |         |       | SCHEDULE REC | ORD     | HOLIDAY    |
| _                        | RAM     | P U P   | RECO  | RDING        |         |            |
| Next 🔅                   | Re      | cord Se | tting | /480fps      | Quality | Event      |
| - All                    |         |         |       | 1 fps        | Normal  | (1) 大      |
| • <b>=</b> 1.            | 360x240 | 30fps   | High  | 30 fps       | High    | (i) 🔨 🔘    |
| <b>1</b> 2.              | 360x240 | 30fps   | High  | 30 fps       | High    | () ×       |
| • <b>—</b> 3.            | 720x480 | 30fps   | High  | 30 fps       | High    | <b>())</b> |
| <b>-</b> 4.              | 360x240 | 30fps   | High  | 30 fps       | High    | (1) 大      |
| • <b>=</b> 5.            | 360x240 | 30fps   | High  | 30 fps       | High    | () 大       |
| • <b>=</b> 6.            | 360x240 | 30fps   | High  | 30 fps       | High    | (1) 大      |
| • <b>—</b> 7.            | 360x240 | 30fps   | High  | 30 fps       | High    | (() 🄨      |
| • 8.                     | 360x240 | 30fps   | High  | 30 fps       | High    | (0) 🔨      |

- Record Setting : Отображение настроек записи в меню «запись».
- 000 / 480fps : настройка скорости записи при событии. ٠
- Quality : Настройка качества записи при событии. •
- Event : Выбор типа события для записи.

### 6. НАСТРОЙКИ СЕТИ

### 6.1 **IP АДРЕС**

Для удаленного подключения DVR к сети необходимо произвести сетевые настройки. Пользователь должен знать, что для этого потребуются динамически либо статический IP адрес. Для получения данного адреса обратитесь к системному администратору или к провайдеру.

### ОТЛИЧИЕ МЕЖДУ ДИНАМИЧЕСКИМ И СТАТИЧЕСКИМ ІР

- вершения сеанса подключения.
- могут в любой момент связаться с вами, используя этот адрес.

### НАСТРОЙКИ СЕТИ

Dynamic IP : IP-адрес называют динамическим, если он назначается автоматически при подключении устройства к сети и используется в течение ограниченного промежутка времени, как правило, до за-

Fixed IP : Статические IP-адреса представляют собой фиксированные адреса, которые изменяются только вручную. Они используются в тех случаях, когда администратор не хочет, чтобы информация об IP изменялась, например, для внутренних серверов в локальной сети, серверов, подключенных к Интернету и маршрутизаторов. Используя статическую IP-адресацию, вы присваиваете адрес, и он остаётся неизменным. Другие машины знают, что вы всегда доступны по определённому IP-адресу и

| NETWORK               |            |     |         | Ś        | 🕄 🥥 🖉 🖸 🙆         |  |  |  |  |  |
|-----------------------|------------|-----|---------|----------|-------------------|--|--|--|--|--|
| IP AD                 | DRESS      |     | e-Mail  | SETUP    |                   |  |  |  |  |  |
|                       |            | E-M | AIL NOT | IFICATIO |                   |  |  |  |  |  |
| IP ADD                | IP ADDRESS |     |         |          |                   |  |  |  |  |  |
|                       |            |     |         |          |                   |  |  |  |  |  |
| DHCP                  |            |     |         | ÷        | CMS Option        |  |  |  |  |  |
| IP Address            | 192        | 168 | 010     | 003      | Bandwidth         |  |  |  |  |  |
| <b>11</b> Subnet Mask | 255        | 255 | 255     | 000      | High 💎            |  |  |  |  |  |
| E Gateway             | 192        | 168 | 010     | 001      | Transmission Mode |  |  |  |  |  |
| BONS Address          | 164        | 124 | 101     | 002      | 🔽 Extra Mode      |  |  |  |  |  |
| II Port               |            | 0 2 | 000     |          |                   |  |  |  |  |  |
| DDNS Address          |            |     |         |          | Web Server Port   |  |  |  |  |  |
| <b>BIDDNS Address</b> | 061        | 250 | 157     | 014      | 00080             |  |  |  |  |  |
| E Port                |            | 0 2 | 000     |          | 00080             |  |  |  |  |  |

- 1. DHCP: Использовать динамический IP адрес (ВКЛ.)
  - Статически IP адрес не требует включения DHCP (ВЫКЛ.)
- 2. IP Address : Динамический IP адрес не требует ввода в этом поле. При использовании статического IP, введите нужный адрес.
  - ІР АДРЕС : 192.168.001.050 •
  - МАСКА ПОДСЕТИ : 255.255.255.000
  - ШЛЮЗ: 192.168.001.001 .
  - DNS: 168.126.063.001

Заметка: При использовании динамического адреса и маршрутизатора, пользователю необходимо выполнить проброс портов. Как это сделать подробно описано в инструкции на маршрутизатор.

### 3. CMS Опция

- 4. Скорость передачи данных можно регулировать.
  - HIGH : Передача как в текущих настройках записи.
  - MIDDLE: Передача на среднем уровне текущих настроек записи. ٠
  - LOW: Передача на среднем уровне текущих настроек записи.
  - 3 разных уровня передачи данных могут дополнительно регуливаться
- 5. Дополнительная передача
  - Используется : Макс 100к/с может транслироваться в сеть.
  - Не используется: Макс 400к/с может транслироваться в сеть.
- 6. Web Сервер
  - В регистраторе есть встроенный web сервер, благодаря этой функции пользователь может удаленно • подключиться к регистратора с web браузера. Порт подключения по умолчанию 80. (Например) Если ІРадрес 192.168.010.003, вам просто нужно ввести в строке браузера 'http://192.168.010.003:80' для подключения.

### 6.2 E-MAIL НАСТРОЙКА

Уведомляет пользователя о событии.

Основное меню для отправки e-mail сообщений. При неправльной настройке, сообщение отправляться E-Mail настройка не бутут, так что будьте внимательны.

| NETWORK        | SS E-MAIL SETUP | 😌 💭 🏑 🛄 🕰       |
|----------------|-----------------|-----------------|
| E-MAIL SI      | E T U P         |                 |
| E-mail Setup   | 🔽 Account       | Mail Address    |
| SMTP Server    | ##ID            | admin@navar.com |
| smtp.gmail.com | sample          |                 |
| Use Port       | *****           |                 |
| 0 0 0 2 5 <    |                 |                 |
|                |                 |                 |
|                |                 |                 |
|                |                 |                 |

- 1. Mail server(SMTP SERVER) : Сервер отправки сообщений. Введите адрес сервера отправки сообщений.
- 2. USER PORT : Большинство серверов используют порт 25 таким образом, если письма не будут отправляться, поменяйте номер порта.
- 3. Account : Проверьте, нужно ли вводить ID/Пароль для отправки e-mail.
- 4. Mail Address : Введите е-mail адрес получателя (Макс. 4 человека)

### 6.3 E-MAIL СООБЩЕНИЯ

e-mail отправка события.

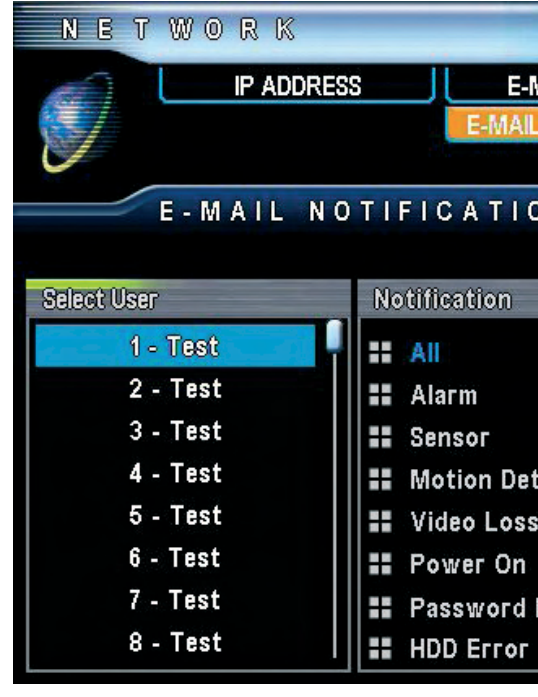

### НАСТРОЙКИ СЕТИ

| <del>ن</del> ې |    | 0 | 5      | Q |             |
|----------------|----|---|--------|---|-------------|
| AAIL SETUP     |    |   |        |   |             |
| NOTIFICATI     | NO |   |        |   |             |
|                |    |   |        |   |             |
| N              |    |   |        |   |             |
|                |    |   |        |   |             |
|                |    |   |        |   |             |
|                |    |   | 1min   |   | $\ll$       |
|                |    |   | 10 sec |   | ~           |
|                |    |   | 10 sec |   | 4           |
| ection         |    |   | 10 sec |   | $\ll^{2}$   |
|                |    |   | 10 sec |   | 1<br>1<br>1 |
|                |    |   | 10 sec |   | 42          |
| Modify         |    |   | 10 sec |   | 42          |
|                |    |   | 1min   |   | $\ll$       |

- 1. Select User : Выбор пользователя.
- 2. Notification : E-mail отправка по событию.
  - All : Отправка сообщения по всем событиям. •
  - Alarm : Отправка сообщения по тревоге. •
  - Sensor : Отправка сообщений по событию извещатель.
  - Motion detection: Отправка сообщения по детектору движения.
  - Video loss : Отправка сообщения при потере видеосигнала. .
  - Power on : Отправка сообщения при включении видеорегистратора. .
  - Password modify : Отправка сообщения при изменении пароля. •
  - HDD ERROR : Отправка сообщения при ошибке HDD.

Заметка: Time setup : Выберите временные рамки, на протяжении которых сообщения отправляться не будут.

### 7. НАСТРОЙКА КАМЕРЫ

### 7.1 НАСТРОЙКА КАМЕРЫ

Это меню позволяет настроить яркость и цвет видеоизображения с камеры.

| C A                                   | MERA         | V            |             | <b>Q</b>      | 3 📿 🏑       |             |  |  |  |  |  |
|---------------------------------------|--------------|--------------|-------------|---------------|-------------|-------------|--|--|--|--|--|
| CAMERA SETTING PTZ SETTING CONTROLLER |              |              |             |               |             |             |  |  |  |  |  |
|                                       | CAN          | MERA TITI    | E           | tz touring    |             |             |  |  |  |  |  |
| 3                                     |              |              | SERIA       | L PORT SETTIN | G           |             |  |  |  |  |  |
| CAMERA SETTING                        |              |              |             |               |             |             |  |  |  |  |  |
| CH F                                  | Covert       | AGC          | Static Gain | Brightness    | Contrast    | Hue         |  |  |  |  |  |
| -                                     | $\checkmark$ | $\checkmark$ | <b>50</b> % | 50%           | 50%         | <b>50</b> % |  |  |  |  |  |
| - 1                                   | $\checkmark$ | $\checkmark$ | <b>50</b> % | <b>50</b> %   | 50%         | 50%         |  |  |  |  |  |
| - 2                                   | $\checkmark$ | $\checkmark$ | <b>50</b> % | <b>50</b> %   | <b>50</b> % | 50%         |  |  |  |  |  |
| - 3                                   | V            | $\checkmark$ | <b>50</b> % | <b>50</b> %   | <b>50</b> % | 50%         |  |  |  |  |  |
| - 4                                   | $\checkmark$ | $\checkmark$ | <b>50</b> % | <b>50</b> %   | 50%         | 50%         |  |  |  |  |  |
| - 5                                   | V            | $\checkmark$ | 50%         | <b>50</b> %   | 50%         | 50%         |  |  |  |  |  |
| - 6                                   | $\checkmark$ | $\checkmark$ | <b>50</b> % | <b>50</b> %   | <b>50</b> % | 50%         |  |  |  |  |  |
| - 7                                   | V            |              | 50%         | <b>50</b> %   | <b>50</b> % | 50%         |  |  |  |  |  |
| - 8                                   | $\checkmark$ | $\checkmark$ | <b>50</b> % | <b>50</b> %   | <b>50</b> % | 50%         |  |  |  |  |  |

- 1. Covert : Сделать камеру скрытой.
- 2. AGC (Automatic Gain Control) : Это меню позволяет поддерживать автоматическую регулировку усиления сигнала.
- 3. Static gain: Это функция увеличивает входной сигнал.
- 4. Brightness: Настройка яркости
- 5. Contrast: Настройка контрастности
- 6. Saturation: Ч/Б настройка

### 7.2 НАЗВАНИЕ КАМЕРЫ

Название камеры можно ввести с помощью виртуальной клавиатуры.

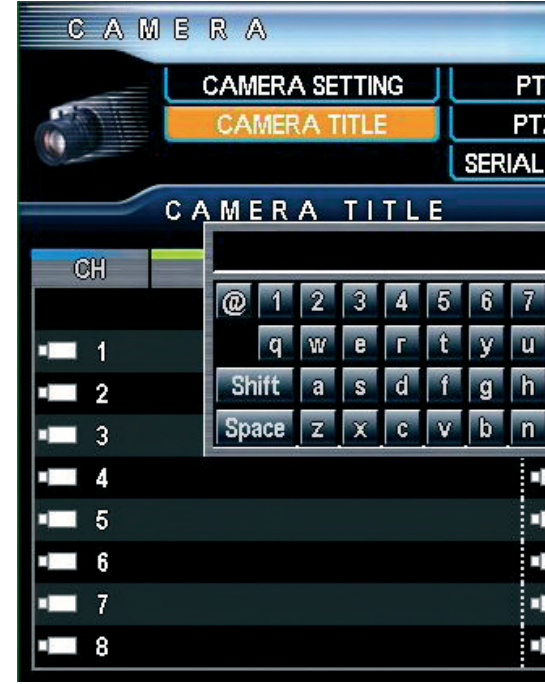

### 7.3 PTZ MEHЮ

Меню для настройки РТZ устройств.

| CAM          | ERA       |                        |    | {            | ¢ 😵 🕖   | 6 Q     | , C  | 9   |
|--------------|-----------|------------------------|----|--------------|---------|---------|------|-----|
|              | CAMERA SE | TTING                  |    | PTZ SETTI    | NGC     | ONTROL  | LER  |     |
|              | CAMERA 1  | TITLE                  | JL | PTZ TOUR     | ING     |         |      |     |
| S.           |           |                        | S  | ERIAL PORT S | SETTING |         |      |     |
|              | PTZ SETT  | ING                    |    |              |         |         |      |     |
| СН           | Model     |                        | D  | Y CH         | Model   |         | PORT | T 🕈 |
| -            |           |                        |    |              |         |         |      |     |
| · <b>—</b> 1 | PTZ       | 4                      | 1  | 🖞 💶 9        | PTZ     | $\ll$   | 1    | Ŷ   |
| · 2          | PTZ       | $\ll$                  | 1  | 🐈 💶 10       | PTZ     | $\ll$   | 1    | Ŷ   |
| • <b>=</b> 3 | PTZ       | $\ll$                  | 1  | 💡 💶 11       | PTZ     | $\ll$   | 1    | Ŷ   |
| - 4          | PTZ       | $\ll$                  | 1  | 🐈 💶 12       | PTZ     | $\ll$   | 1    | Ŷ   |
| <b>-</b> 5   | PTZ       | $\langle \phi \rangle$ | 1  | 🐈 💶 13       | PTZ     | $\ll$   | 1    | Ŷ   |
| - 6          | PTZ       | $\ll$                  | 1  | 😭 💶 14       | PTZ     | $\ll$   | 1    | Ŷ   |
| • 7          | PTZ       | $\ll$                  | 1  | 🐈 💶 15       | PTZ     | $\ll^2$ | 1    | ¥   |
| • 8          | PTZ       | 42                     | 1  | 🖞 💶 16       | PTZ     | 42      | 1    | ¥   |

Model : Выберите модель РТZ устройства.

ID : Выберите РТZ ID. (Обратитесь к инструкции на устройство РТZ )

### НАСТРОЙКИ КАМЕРЫ

| 🕄 🕄               |            |
|-------------------|------------|
| IZ SETTING        | CONTROLLER |
| Z TOURING         |            |
| PORT SETTING      |            |
|                   |            |
|                   | Title      |
| 890-=             |            |
| î o p [ ]         | <b>← →</b> |
| j k l             | <b>F</b> → |
| _m , . <i>l</i> 📒 | Del OK     |
| 12                |            |
| <b>1</b> 3        |            |
| 14                |            |
| <b>—</b> 15       |            |
| <b>1</b> 6        |            |

### РАСШИРЕННЫЕ ОПЦИИ (ДЕТАЛЬНЫЕ РТΖ НАСТРОЙКИ)

Установка скорости передачи данных РТZ устройства.

| CAMERA      |       | <u>ې</u>          | 🕄 💭 🖉 🖸         |
|-------------|-------|-------------------|-----------------|
| CAMERA SET  | TING  | PTZ SETTING       |                 |
| CAMERA TIT  | LE    | PTZ TOURING       |                 |
|             |       | SERIAL PORT SETTI | NG              |
| PTZ ADVA    | NCE   |                   |                 |
|             |       |                   |                 |
|             |       |                   |                 |
|             |       |                   |                 |
|             |       |                   |                 |
| Serial Port | Speed |                   | Reverse Control |
| RS-232      | 1     | Pan               | √ Pan           |
| V RS-485    | 1     | Tilt              | ✓ Tilt          |
|             | 1     | Zoom              | Auto Function   |
|             | 1     | Focus             | ✓ Auto Focus    |
|             | 1     | IRIS              | ✓ Auto IRIS     |

### КОММУНИКАЦИОННЫЙ ПОРТ

Выберите коммуникационный порт для PTZ устройства (RS-232 или RS-485)

### СКОРОСТЬ

- Pan Speed : Управление скоростью вправо и влево
- Tilt Speed: Управление скоростью вверх и вниз
- Zoom Speed : Управление скоростью приближение и отдаление ٠
- Focus Speed : Управление скоростью фокуса

### УПРАВЛЕНИЕ В ОБРАТНУЮ СТОРОНУ

- Reverse direction control(PAN) : Управление в обратную сторону PAN (вправо и влево). •
- Reverse direction control(TILT) : Управление в обратную сторону TILT (вверх и вниз).

### АВТОФУНКЦИИ

- Auto Focus : Автофокусирование
- Auto IRIS : Автоматическая работа диафрагмы

Заметка: Протокол – это драйвер для управления РТZ устройством. Протокол прописывается отдельно для каждой камеры. Проверьте наличие нужного вам протокола в видеорегистраторе для управления РТZ устройством.

### 7.4 РТΖ ТУРЫ

РТZ туры – это возможность сохранять предустановки для камеры.

- 1. Выбор канала.
- 2. Выберите номер РТZ предустановки и скорость движения.
- 3. Выберите скорость движения.
- 4. Оставить в текущем состоянии : Выберите время для остановки камеры в этой предустановке.

| С /              | AME   | r a         |          |         | <b>(</b> ) | 3 📿 🏑 |          |  |  |  |
|------------------|-------|-------------|----------|---------|------------|-------|----------|--|--|--|
|                  |       | AMERA SETTI | NG       | PTZ SET | TING       | CONT  | Roller   |  |  |  |
| 107              |       | CAMERA TITL | .E 🔰 🚺   | PTZ TOL | JRING      |       |          |  |  |  |
| 9                |       |             | SERI     | AL POR  | T SETTING  | J     |          |  |  |  |
| PTZ TOURING CH 1 |       |             |          |         |            |       |          |  |  |  |
| Pi               | reset | Speed       | Maintain | P       | reset      | Speed | Maintain |  |  |  |
|                  | 00    | 1           | 1 sec    |         |            |       |          |  |  |  |
| 1                | 00    | 1           | 1 sec    | 9       | 00         | 1     | 1 sec    |  |  |  |
| 2                | 00    | 1           | 1 sec    | 10      | 00         | 1     | 1 sec    |  |  |  |
| 3                | 00    | 1           | 1 sec    | 11      | 00         | 1     | 1 sec    |  |  |  |
| 4                | 00    | 1           | 1 sec    | 12      | 00         | 1     | 1 sec    |  |  |  |
| 5                | 00    | 1           | 1 sec    | 13      | 00         | 1     | 1 sec    |  |  |  |
| 6                | 00    | 1           | 1 sec    | 14      | 00         | 1     | 1 sec    |  |  |  |
| 7                | 00    | 1           | 1 sec    | 15      | 00         | 1     | 1 sec    |  |  |  |
| 8                | 00    | 1           | 1 sec    | 16      | 00         | 1     | 1 sec    |  |  |  |
|                  |       |             |          |         |            |       |          |  |  |  |

### 7.5 КАК РАБОТАТЬ С РТΖ МЕНЮ

### КАК ЗАПУСТИТЬ РТΖ МЕНЮ.

РТZ должна быть установлена и выбрана и выбрана в DVR. 1. Вызов меню с панели : Выберите канал с РТZ камерой и нажмите 'РТZ' далее, увидите "+"

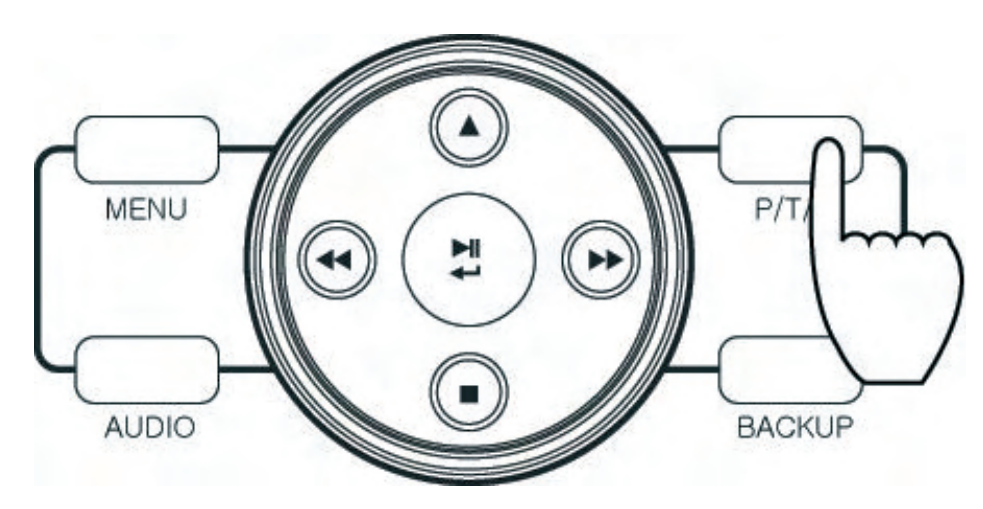

2. Вызов мышкой : Select Выберите канал с РТZ камерой и нажмите РТZ иконку, далее увидите "+"

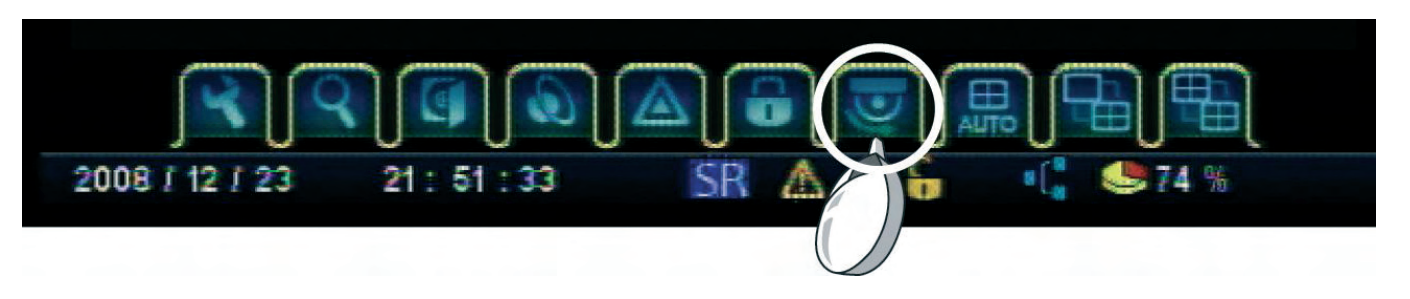

НАСТРОЙКИ КАМЕРЫ

### НАСТРОЙКИ КАМЕРЫ

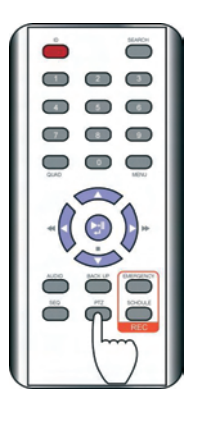

CO. 18 - CO. 48 - CO. 48 - CO.

экран РТΖ управления

### КАК УПРАВЛЯТЬ РТΖ УСТРОЙСТВОМ

1. Управление с панели.

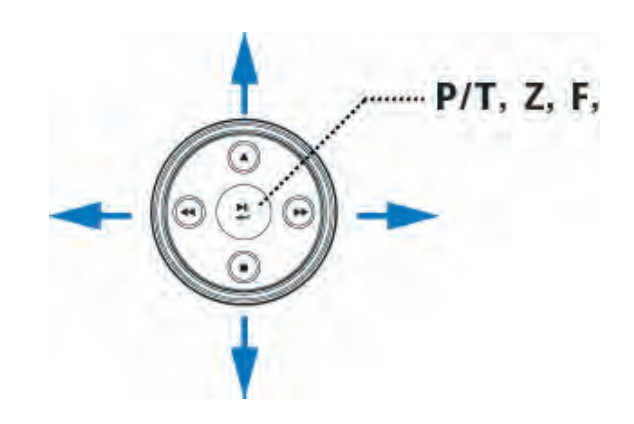

### 2. Управление мышкой

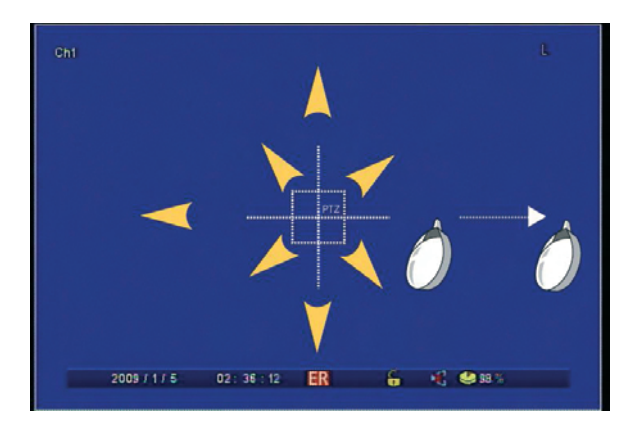

### 3. Управление с ИК-пульта

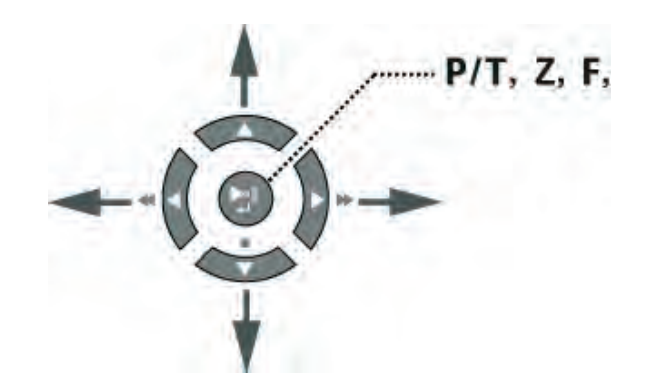

3. Вызов меню с пульта : Выберите канал с РТZ камерой и нажмите 'PTZ' на пульте, далее увидите "+".

- Камера может управляться клавишами навигации.
- Каждый раз, когда вы нажимает ввод, меняется режим (pan, tilt, zoom, focus) далее используйте клавиши вправо и влево для управления.
  - Р/Т: Управление камерой.
  - Z : Управление зумом
  - F: Управление фокусом. •
- Когда используете мышку, просто перетаскиваете ее для управления камерой. Чем быстрее будете перетаскивать, тем быстрее скорость поворота камеры.
- При использовании прокрутки в мышке, изменяется режим (pan, tilt, zoom, focus).
- Р/Т: Управление камерой. •
- Z : Управление зумом
- F: Управление фокусом. •
- Камера может управляться клавишами навигации.
- Нажимая клавишу 'enter', меняется режим управления (pan, tilt, zoom, focus).
- Р/Т : Управление камерой.
- Z : Управление зумом
- F: Управление фокусом. •

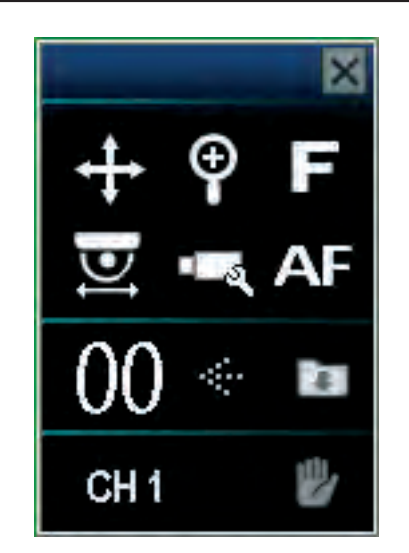

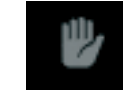

С помощь клавиш на панели или ИК-пульта. Если вы хотите изменить размещение окна подробного меню используйте клавиши вправо влево (если используете мышку просто перетащите окно).

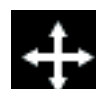

Используется для поворота камеры.

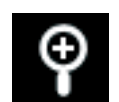

Используется для РТZ приближения или отдаления.

П

Используется для фокусировки камеры.

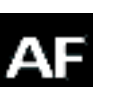

Используется для автофокуса.

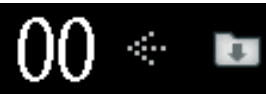

Если вы выберите номер предустановки и нажмете 'enter', камера автоматически перейдет на позицию предустановки.

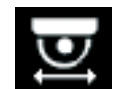

Запуск туров, состоящих из предустановок

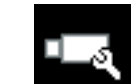

Вызов меню PTZ камеры.

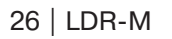

### PAN/TILT ПОДРОБНОЕ МЕНЮ

Вызове меню PTZ при одном нажатии приведет вас в меню стандартное меню, при втором нажатии на РТZ меню – попадете в подробное меню.

### 8. МЕНЮ ДИСПЛЕЙ

### 8.1 OSD

Меню выводящее информацию на дисплей.

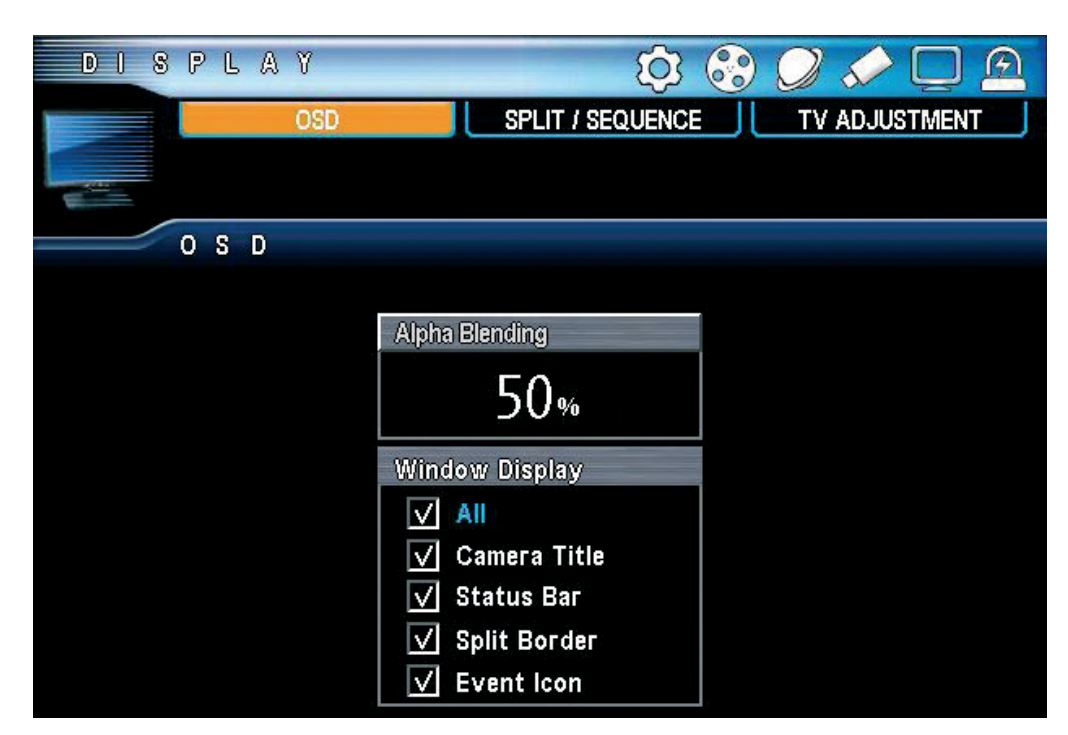

- 1. Alpha-blending : Настройка прозрачности меню.
- 2. Window Display : Выбранные меню будут отображаться на экране.
  - All : Выбрать все.
  - Camera Title : Название камеры. .
  - Split Border : Показывать рамки мультиэкранов. .
  - EVENT Icon : Показывать иконки событий. •

### 8.2 МУЛЬЭКРАННЫЙ РЕЖИМ

DVR обеспечивает разные режимы мультиэкранов, при нажатии на клавишу "QUAD".

Заметка: Если вы назмете клавишу "UP" в режиме «живое видео», мультиэкран измениться, а если вы нажмете клавишу "RIGHT(направление)", группа мультиэкранов изменится.

### 16 ЭКРАННЫЙ РЕЖИМ (16CH DVR)

- . Auto Loss Skip : Пропуск каналов без видеоизображения
- All 3 sec : Листание камер с заданной периодичностью.
- 3sec : Время листания.
- Если вы выберите номер канала, вы измените порядок листания. ٠

| DISPLAY<br>OSD       | S      | PLIT / S |          | ) 😚<br>Ce | TV ADJUSTMENT  |
|----------------------|--------|----------|----------|-----------|----------------|
|                      |        | -        |          |           |                |
| SPLIT / SEQU         | ENCE   |          |          |           | Auto Loss Skip |
| 1 Split              | a      | ଭ        | 9        | A         | S SEC NO       |
| 4 Split<br>6 Split   | U<br>S | ß        | ণ্ড<br>7 | 4)<br>0   |                |
| 8 Split              | 8      | 10       | 111      | 12        |                |
| 10 Split             | 13     | 14       | 15       | 16        |                |
| 13 Split<br>16 Split |        |          |          |           |                |

### 13 ЭКРАННЫЙ РЕЖИМ (16 КАНАЛЬНЫЙ DVR)

- Auto Loss Skip : Пропуск каналов без видеоизображения •
- All 3 sec : Листание камер с заданной периодичностью.
- 3sec : Время листания.
- Если вы выберите номер канала, вы измените порядок листания.

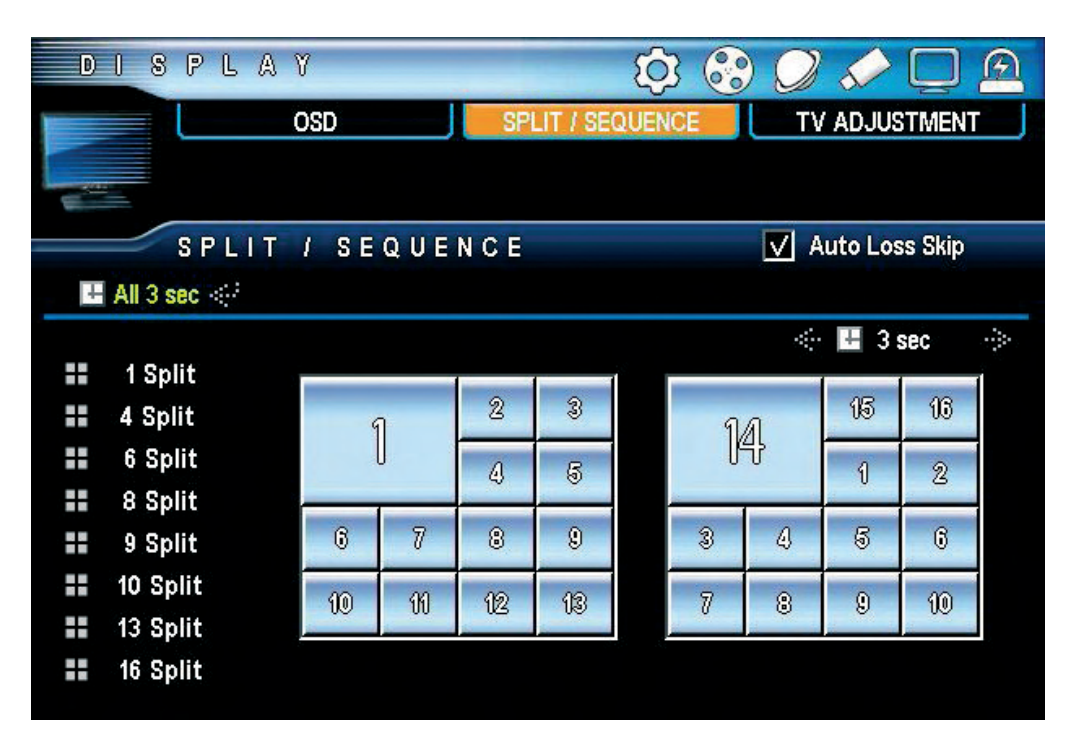

### 10 ЭКРАННЫЙ РЕЖИМ (16 КАНАЛЬНЫЙ DVR)

- Auto Loss Skip : Пропуск каналов без видеоизображения •
- All 3 sec : Листание камер с заданной периодичностью.
  - 3sec : Время листания. •
  - Если вы выберите номер канала, вы измените порядок листания.

МЕНЮ ДИСПЛЕЙ

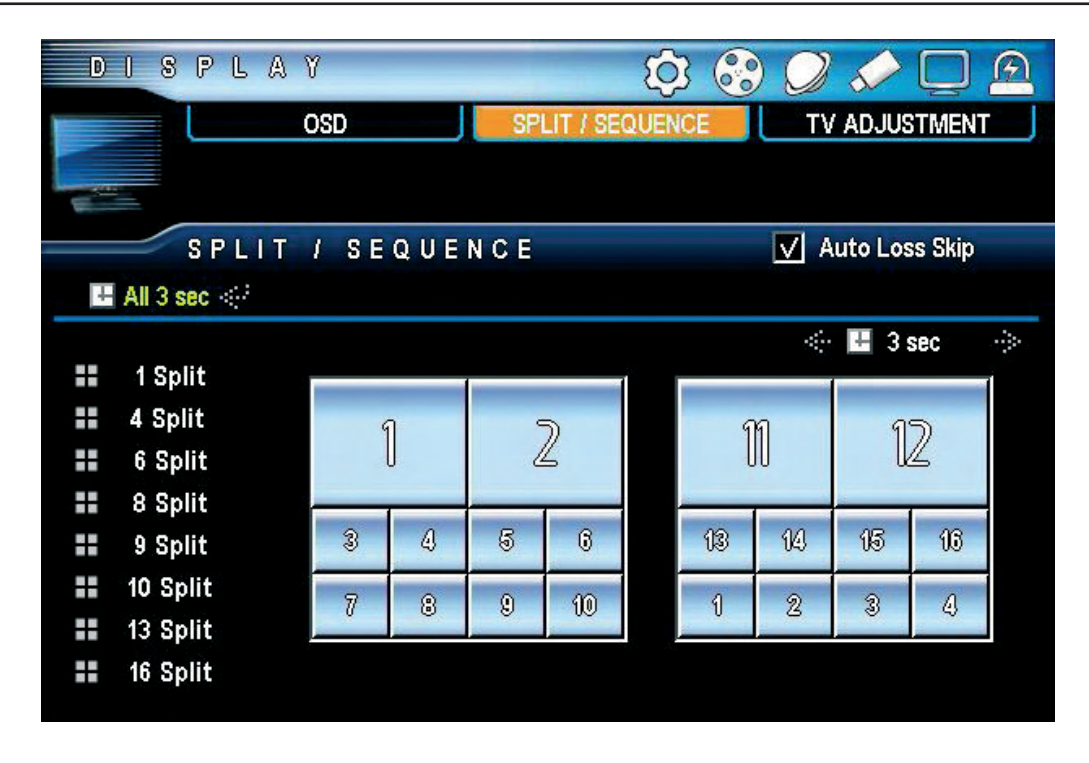

### 9 ЭКРАННЫЙ РЕЖИМ (16/9 КАНАЛЬНЫЙ DVR)

- Auto Loss Skip : Пропуск каналов без видеоизображения
- All 3 sec : Листание камер с заданной периодичностью.
- 3sec : Время листания.
- Если вы выберите номер канала, вы измените порядок листания. .

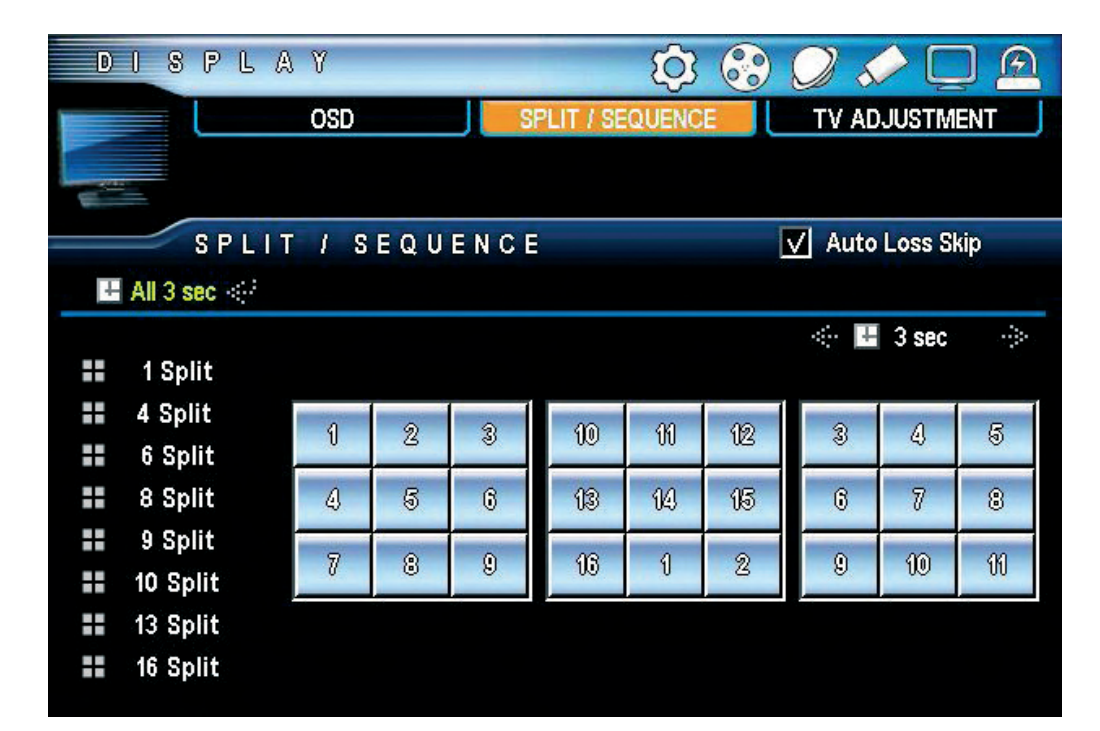

### 8 ЭКРАННЫЙ РЕЖИМ (16/9 КАНАЛЬНЫЙ DVR)

- Auto Loss Skip : Пропуск каналов без видеоизображения
- All 3 sec : Листание камер с заданной периодичностью.
- 3sec : Время листания.
- Если вы выберите номер канала, вы измените порядок листания. •

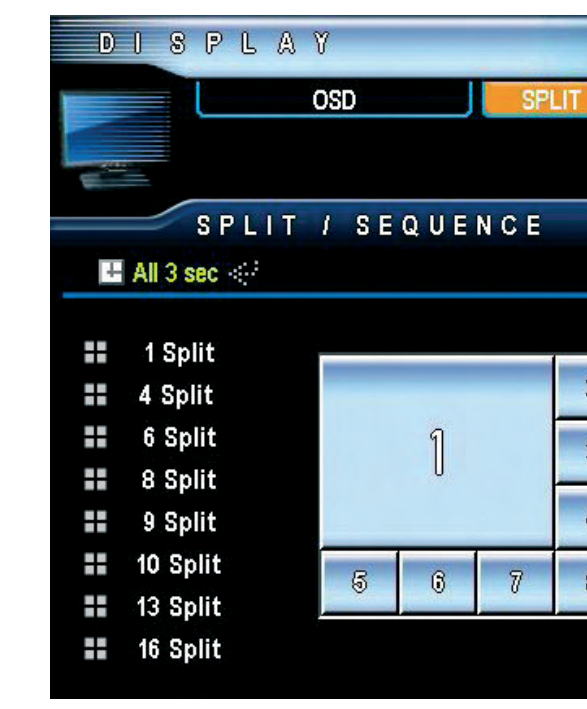

### 6 ЭКРАННЫЙ РЕЖИМ (16/9 КАНАЛЬНЫЙ DVR)

- Auto Loss Skip : Пропуск каналов без видеоизображения
- All 3 sec : Листание камер с заданной периодичностью.
- 3sec : Время листания.
- Если вы выберите номер канала, вы измените порядок листания. •

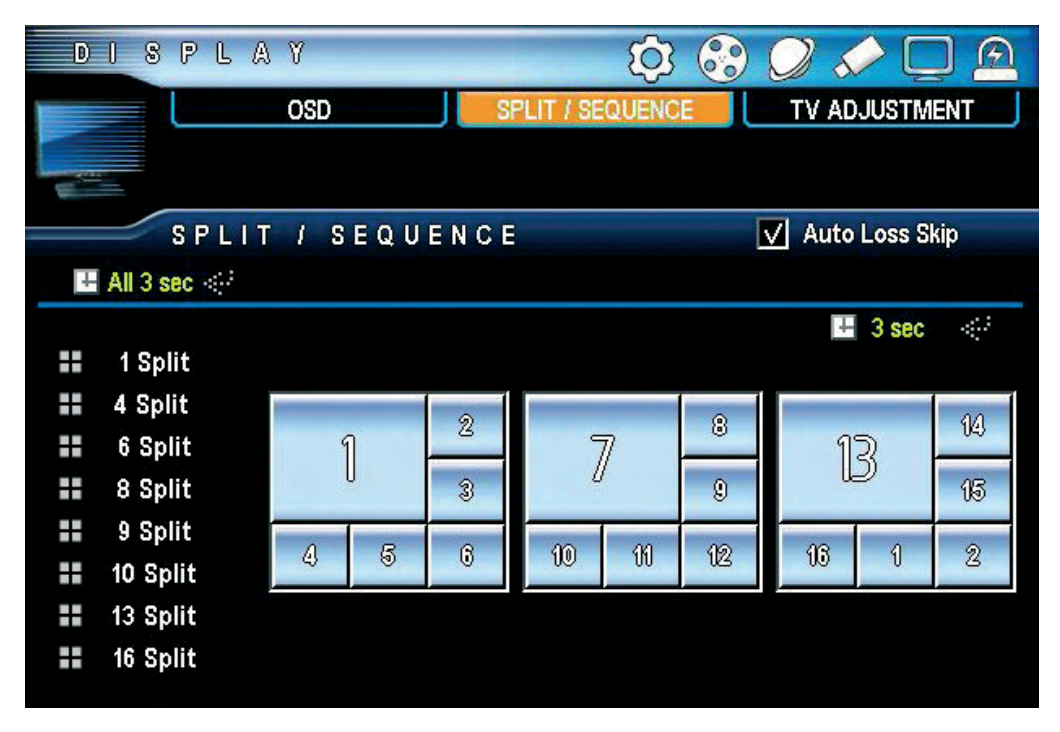

### 4 ЭКРАННЫЙ РЕЖИМ (16/9/4 КАНАЛЬНЫЙ DVR)

- Auto Loss Skip : Пропуск каналов без видеоизображения
- All 3 sec : Листание камер с заданной периодичностью.
  - 3sec : Время листания.
  - Если вы выберите номер канала, вы измените порядок листания.

МЕНЮ ДИСПЛЕЙ

| r / 95/          | Ó    |    |    |              |       |  |  |  |  |  |  |
|------------------|------|----|----|--------------|-------|--|--|--|--|--|--|
|                  | QUEN |    |    | ADJUC        |       |  |  |  |  |  |  |
| 🗸 Auto Loss Skip |      |    |    |              |       |  |  |  |  |  |  |
|                  |      |    |    | <b>H</b> 3 9 | sec 👒 |  |  |  |  |  |  |
| 2                |      |    |    |              | 10    |  |  |  |  |  |  |
| 3                |      |    | 9  |              | 11    |  |  |  |  |  |  |
| 4                |      |    |    |              | 12    |  |  |  |  |  |  |
| 8                |      | 13 | 14 | 15           | 16    |  |  |  |  |  |  |
|                  |      |    |    |              |       |  |  |  |  |  |  |

| 4 |
|---|
|   |
| 3 |
|   |
|   |
|   |
|   |

### 1S ЭКРАННЫЙ РЕЖИМ (16/9/4 КАНАЛЬНЫЙ DVR)

- Auto Loss Skip : Пропуск каналов без видеоизображения
- All 3 sec : Листание камер с заданной периодичностью. •
- 3sec : Время листания. •
- Если вы выберите номер канала, вы измените порядок листания. •

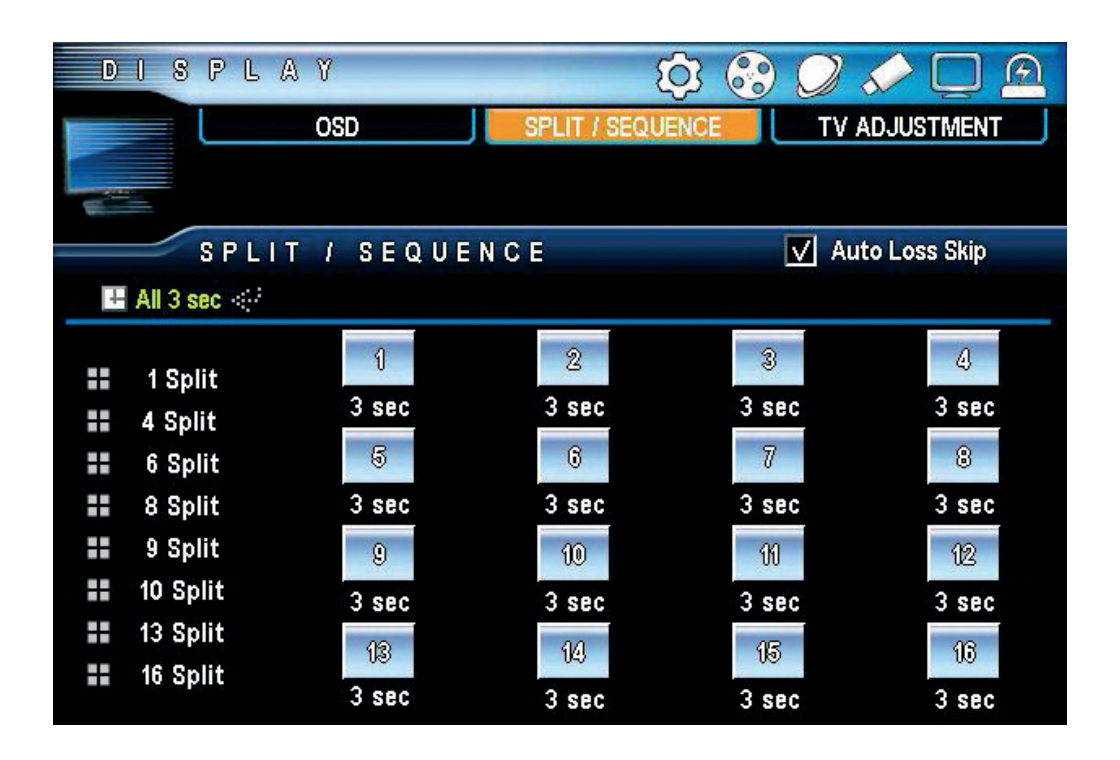

### 8.3 **ЭКРАН** DISPLAY OSD SPL TV ADJUSTMENT Definition Displ 800 x lcon Sam

- Definition Display : Показывает оптимальные параметры. ٠
- ки, проверьте корректно ли прошла настройка.

### 9. МЕНЮ СОБЫТИЙ

9.1 ИЗВЕЩАТЕЛЬ

На рисунке показано подключение 4-х извещателей.

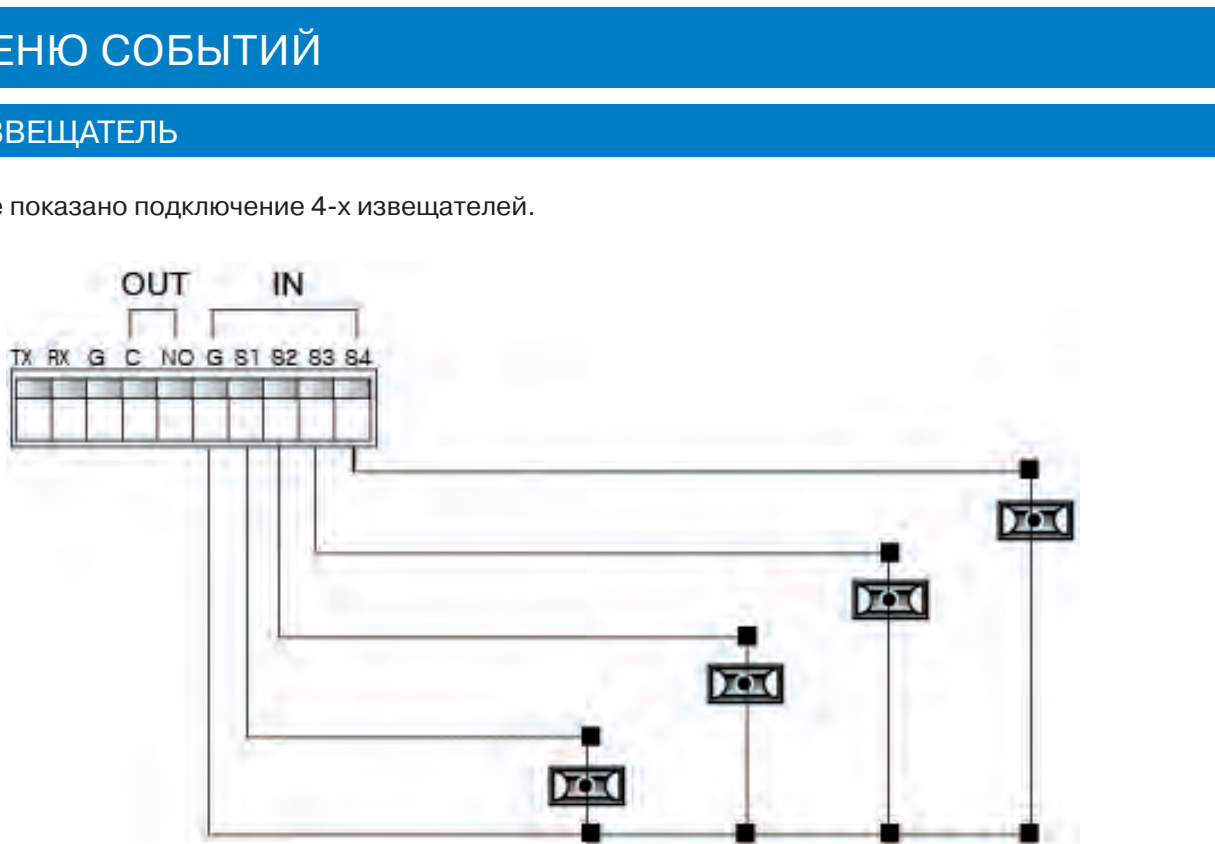

### МЕНЮ СОБЫТИЙ

| <del>ن</del> ې | • | Ø  | 5    | Q     |   |
|----------------|---|----|------|-------|---|
| T / SEQUENCE   |   | T٧ | ADJU | STMEN | Т |
|                |   |    |      |       |   |
|                |   |    |      |       |   |
|                |   |    |      |       |   |
|                |   |    |      |       |   |
| ıy             |   |    |      |       |   |
|                |   |    |      |       |   |
| 600            |   |    |      |       |   |
|                |   |    |      |       |   |
|                |   |    |      |       |   |
| 11             |   |    |      |       |   |
|                |   |    |      |       |   |
|                |   |    |      |       |   |
|                |   |    |      |       |   |
|                |   |    |      |       |   |

Icon : Пользователь может настроить OSD экран как для LCD, так и для CRT мониторов. После настрой-

| EVE     | NT               | 후 😌 🖉 🖉 🕰                                                                                                    |
|---------|------------------|----------------------------------------------------------------------------------------------------|
|         | SENSOR           | SPOT OUT                                                                                                    |
| (P      | MOTION DETECTION |                                                                                                    |
|         | ALARM            |                                                                                                    |
|         | SENSOR           |                                                                                                    |
| Sensor  | Input Type       | Relate Camera                                                                                                    |
|         |                  |                                                                                                    |
| 6.2 1   | 🔽 N. Open        |                                                                                                    |
| **.     | N. Close         | 9 10 10 12 13 14 15 16                                                                                                    |
| 6.2 2   | 🔽 N. Open        |                                                                                                    |
| ××-     | N. Close         | 9 10 10 12 13 14 15 16                                                                                                    |
| 63 3    | 🔲 N. Open        | वहा नहारहा 🚛 रहा देखा नहा भिद्रा                                                                                                    |
| v X 3   | V. Close         | 9 <sup>(X)</sup> 10 <sup>X)</sup> 11 <sup>X]</sup> 12 <sup>X]</sup> 13 <sup>X]</sup> 14 <sup>X]</sup> 15 <sup>X]</sup> 16 <sup>X]</sup> |
| the A   | 🔲 N. Open        | az 4z 4z 4z 4z 4z 4z 4z 4z 4z 4z                                                                                                    |
| · · · · | ✓ N. Close       | 9 <sup>(X)</sup> 10 <sup>X</sup> 11 <sup>X</sup> 12 <sup>X</sup> 13 <sup>X</sup> 14 <sup>X</sup> 15 <sup>X</sup> 16 <sup>X</sup>        |

- 1. Sensor Input : Задействовать извещателей.
- 2. Input Type: Выберите тип входа извещателя.
- N/Open (NORMAL OPEN) : Контакт нормально открытый, а при тревоге контакт замыкается.
   N/Close (NORMAL CLOSE) : Контакт нормально закрытый, а при тревоге контакт размыкается.
- 3. Related camera: Выберите камеру, чобы связать ее с извещателем. Есть возможность привязки извещателя к нескольким камерам.

| 481 | 1 <sup></sup> 2 <sup>(X)</sup> 3 <sup>(X)</sup> 2 <sup>(X)</sup> 2 <sup>(X)</sup> 2 <sup>(X)</sup> 2 <sup>(X)</sup> 3 <sup>(X)</sup> |
|-----|----------------------------------------------------------------------------------------------------|
|     |                                                                                                    |

### 9.2 TPEBOFA

Настройка и подключение к тревожному выходу. Поддержка 1-го тревожного выхода.

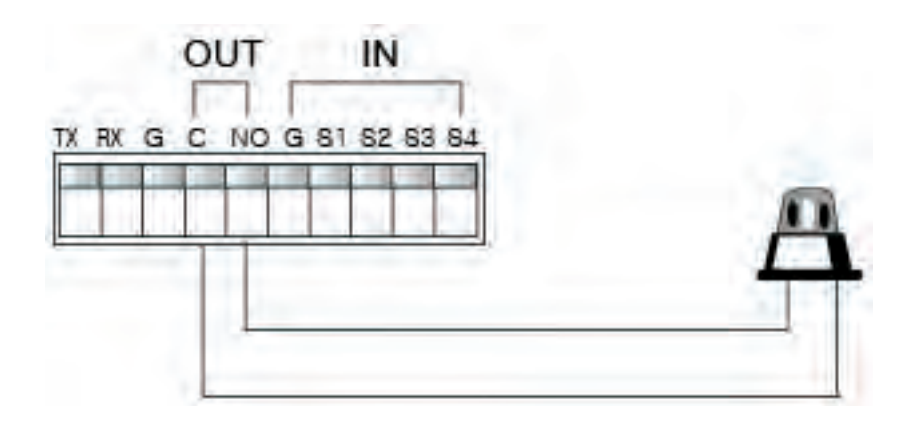

| EV           | ENT   |                                |           |                |       |        |          |
|--------------|-------|--------------------------------|-----------|----------------|-------|--------|----------|
| · ·          | MOTIO | SENSOR<br>IN DETECTIO<br>ALARM | )N        |                |       | SPOT   | OUT      |
|              | ALAR  | М                              |           |                |       |        |          |
| СН           | Alarm | Buzzer                         | Event     | СН             | Alarm | Buzzer | Event    |
|              | 1 sec | 1 sec                          | (e) × 区   |                |       |        |          |
| • <b>—</b> 1 | 1 sec | 1 sec                          | (e) 🔨 🖂   | • 9            | 1 sec | 1 sec  | (i) 次区   |
| • <b>—</b> 2 | 1 sec | 1 sec                          | (m) 大区    | <b>1</b> 0     | 1 sec | 1 sec  | (1) 大区   |
| • 3          | 1 sec | 1 sec                          | (i) 次区    | • <b>=</b> 11  | 1 sec | 1 sec  | (i) X 🗵  |
| - 4          | 1 sec | 1 sec                          | (e) X 🗵   | 12             | 1 sec | 1 sec  | (1) 🏌 🔯  |
| - 5          | 1 sec | 1 sec                          | (i) 次区    | • <b></b> 13   | 1 sec | 1 sec  | (·) X 🗵  |
| - 6          | 1 sec | 1 sec                          | (e)<br>大区 | <b>-</b> 14    | 1 sec | 1 sec  | (ii) 🔨 🖂 |
| • 7          | 1 sec | 1 sec                          | (in) X 🗵  | • <b>==</b> 15 | 1 sec | 1 sec  | (··) ★ 🖾 |
| - 8          | 1 sec | 1 sec                          | (e) × 区   | <b>-</b> 16    | 1 sec | 1 sec  | (··) X 🗵 |

- 1. СН : Тревожный выход ВКЛ./ВЫКЛ.
- 2. Alarm : Длительность тревоги.
- 3. Buzzer : Длительность сигнала.
- 4. Event : Привязка к типу события.

### 9.3 ДЕТЕКТОР ДВИЖЕНИЯ

Меню настройки детектора движения. При движении в кадре, автоматически начинается запись по данному каналу. Также есть возможность настройки зоны детектора движения и чувствительности.

| EVE          | IN T        |                |             | Q 😵 🗘       | 🖉 🖵 🖉          |
|--------------|-------------|----------------|-------------|-------------|----------------|
| £ .          | SENS        | OR             |             |             | SPOT OUT       |
| <b>A.</b>    | MOTION DE   | TECTION        |             |             |                |
|              | MOTION      |                | J           |             |                |
|              | MOTION      | DETECTION      |             |             |                |
| CH           | Sensitivity | Detection Area | CH          | Sensitivity | Detection Area |
|              | 1           | ¥              |             |             |                |
| · <b>—</b> 1 | 1           | ¥              | • 🖬 9       | 1           | Ŷ              |
| - 2          | 1           | Ŷ              | 10          | 1           | Ŷ              |
| • <b>=</b> 3 | 1           | ť              | •== 11      | 1           | Ŷ              |
| - 4          | 1           | Ŷ              | 12          | 1           | Ŷ              |
| <b>=</b> 5   | 1           | Ŷ              | 💶 13        | 1           | Ŷ              |
| - 6          | 1           | ť              | <b>-</b> 14 | 1           | Ŷ              |
| • <b>=</b> 7 | 1           | ť              | <b>•</b> 15 | 1           | Ŷ              |
| • 8          | 1           | f              | <b>■</b> 16 | 1           | ť              |

### МЕНЮ СОБЫТИЙ

- 1. СН : Детектор движения ВКЛ./ВЫКЛ.
- 2. Sensitivity : Настройка чувствительности. Перед началом записи по детектору движения проведите тесты на движения для установки нужной чувствительности.
- 3. Зона детекции

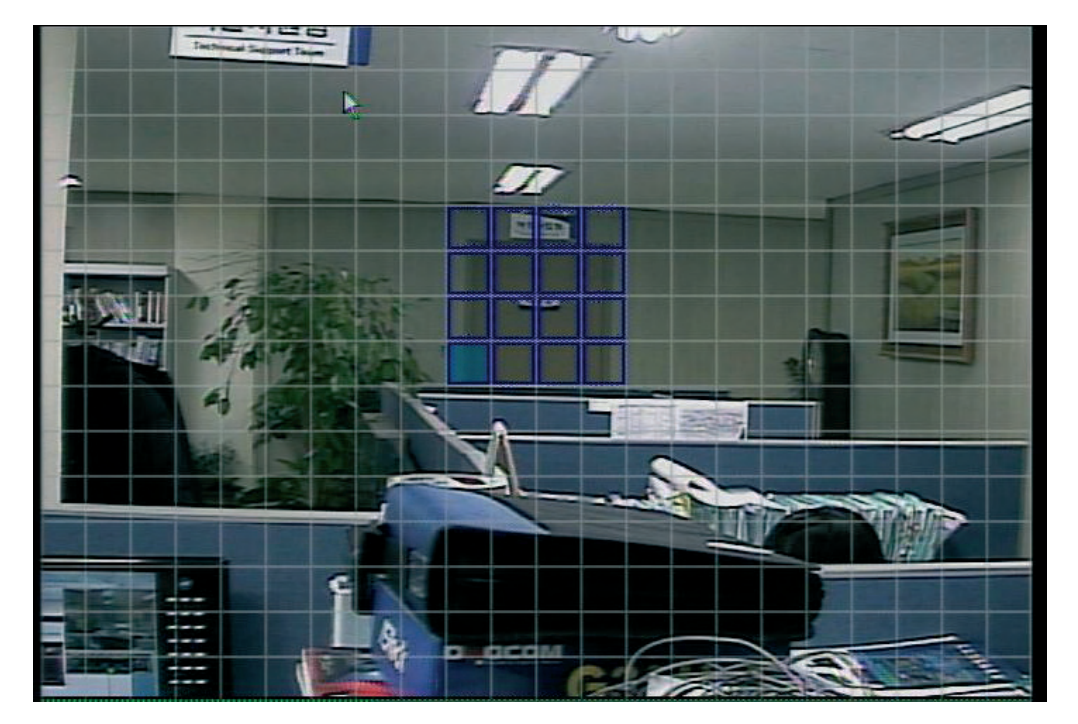

Двигая курсор и используя клавишу enter, выберите зону обнаружения для детектора движения.

- MD selected area : Выбранная зона отмечена голубым цветом.
- MD non-selected area : невыбранная зона остается прозрачной.
- При возникновении движения в выбранной phyt цвет изменяется на красный. ٠

1. Принять для всех Используйте эту кнопку для принемения параметров ко всем камерам.

- "No1" кнопка: Выбрать все.
- "No 2" кнопка: Снять все
- 2. Используя мышку Locate the pointer on start point and click the right button then dragging to the ending point.

### 9.4 ДОПОЛНТЕЛЬНЫЙ ВЫХОД

- Mode : Выберите режим выхода.
  - Sequence : Режим листания с заданным временным интервалом.
  - Event : Вывод камеры по событию. •
  - SEQ+EVENT : Камера работает в режиме листания, но при возникновении события будет выводится камера, привязанная к событию.
- Display time : Выбор временного интервала между переключениями камер.
- Длительность можно использовать для листания, события и листание+событие.
- Auto Loss Skip : Пропуск канала с отсутствующим видеосигналом.
- Spot Mode : Он задействован при выбранном событии.
  - Event : Всплывающее окно по определенному каналу, привязанное к событию. •
  - Sequaence : Листание с определенным временным интервалом.
  - . Event + Sequaence : Камера работает в режиме листания, но при возникновении события будет выводится камера, привязанная к событию.
  - Channel Fix : Фиксирование определенного канала.

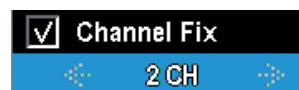

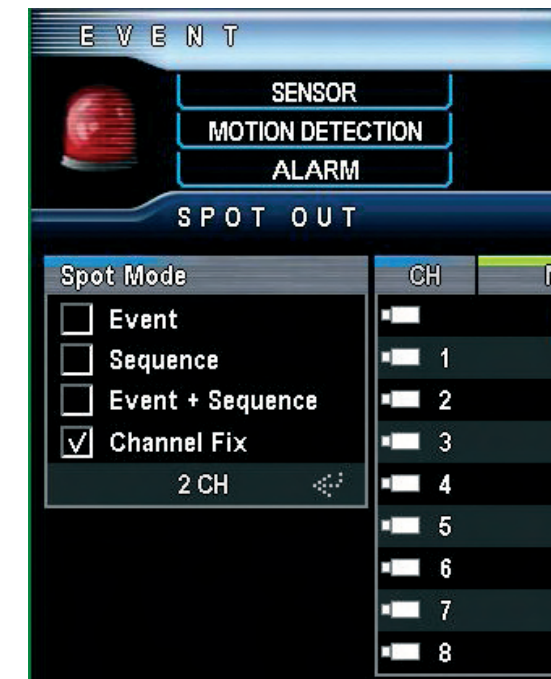

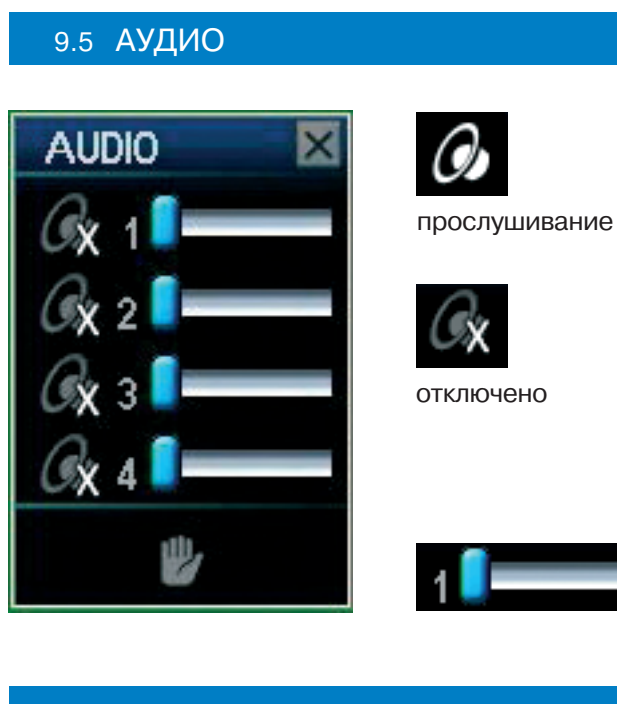

### 10. ПОИСК

### 10.1 ПОИСК

1. Как попасть в меню поиск : Нажмите клавишу "SEARCH" на панели, ИК-пульте, с помощью мышки.

- 2. Режим поиск
  - Calendar search: Поиск по календарю. •
  - Date /Time search: Поиск по времени/дате. ٠
  - . Event search: Поиск по событию.
  - Go to first : Показывает начальное время записи на HDD. Go to last : Показывает конечное время записи на HDD.

36 | LDR-M

| Ś        | 3 🕄 🕖           | 50 🖵 🙆        |
|----------|-----------------|---------------|
|          |                 | SPOT OUT      |
|          |                 |               |
|          | V A             | uto Loss Skip |
| Maintain | СН              | Maintain      |
| 1 sec    |                 |               |
| 1 sec    | • 🖬 9           | 1 sec         |
| 1 sec    | <b>• • •</b> 10 | 1 sec         |
| 1 sec    | • <b>=</b> 11   | 1 sec         |
| 1 sec    | 12              | 1 sec         |
| 1 sec    | · <b>—</b> 13   | 1 sec         |
| 1 sec    | - 14            | 1 sec         |
| 1 sec    | · <b>—</b> 15   | 1 sec         |
| 1 sec    | • <b>••</b> 16  | 1 sec         |

При подключении микрофона к видеорегистратору вы можете слушать звук в «живом» режиме и режиме просмотра архива. Аудио также работает в режиме мультиэкрана.

- 1. Menu call : Если нажать клавишу "AUDIO" во время «живого» режима или в режиме просмотра архива, вы попадаете в меню настройки аудио. Попасть в меню можно с помощью передней панели, ИК- пульта и мышки.
- 2. Audio listening : Если нажать на иконку 'speaker' то можно включить либо отключить аудио.
- 3. Audio volume : Передвигайте ползунок для увеличения громкости.

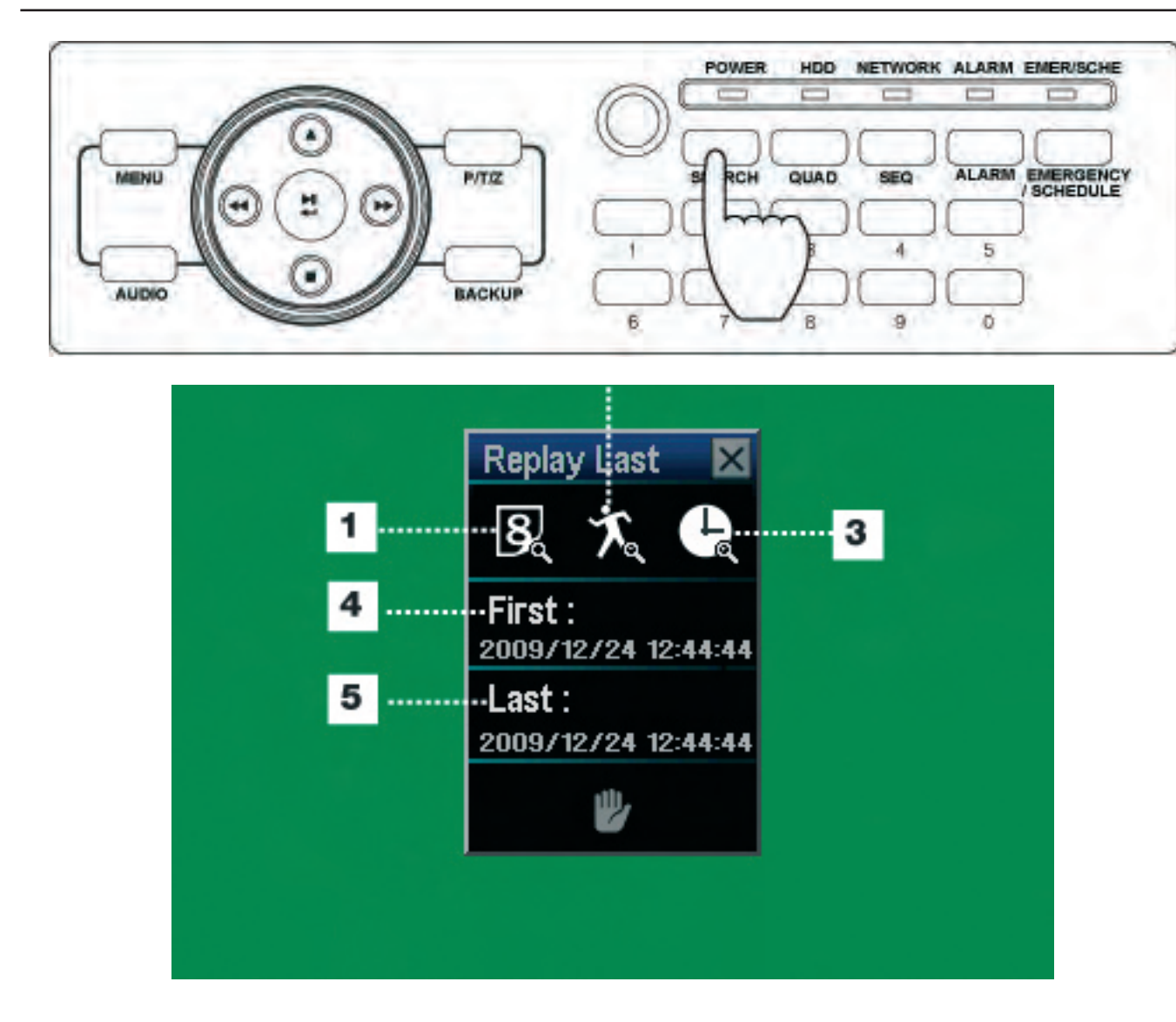

### ПОИСК ПО КАЛЕНДАРЮ

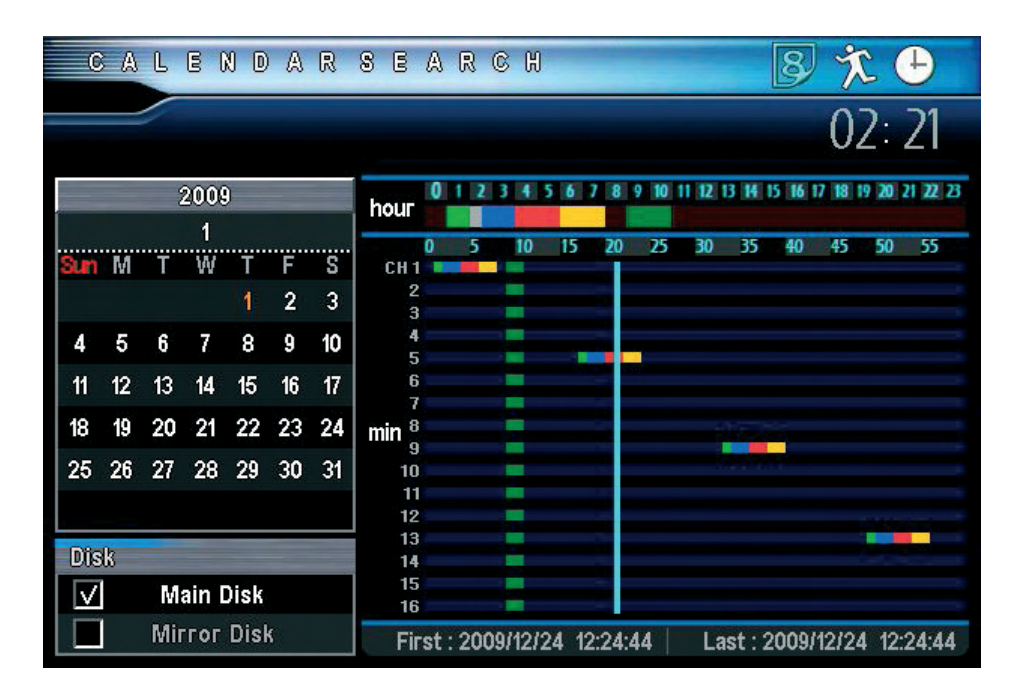

- 1. Disk : Выберите HDD для поиска.
- 2. Записанные данные видеорегистратором отображаются в календаре. Выберите дату.
- 3. Выберите время
- 4. Выберите минуты и начните просмотр архива.

### ПОИСК ПО ДАТЕ/ВРЕМЕНИ

Для поиска по дате/времени введите дату и время для поиска.

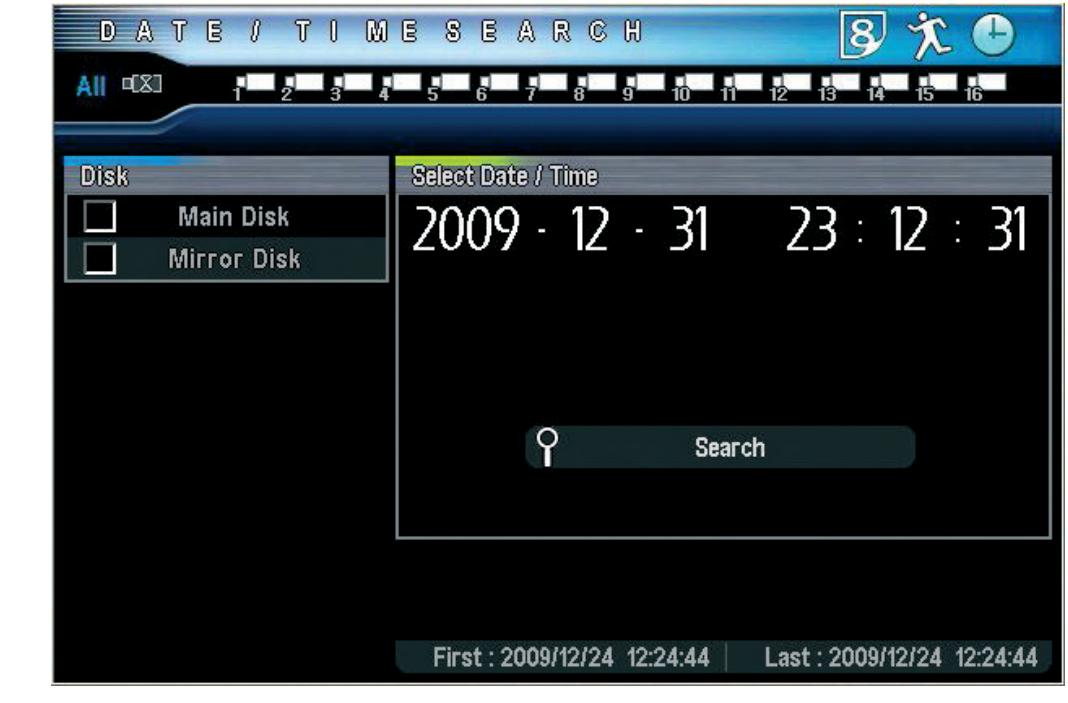

- 1. Сатега : Выберите канал по которому будет производиться поиск.
- 2. Disk : Выберите HDD для поиска.
- 3. Date/Time : Введите дату и время поиска.

### ПОИСК ПО СОБЫТИЮ

Отображение каналов может отличаться в зависимости от модели регистратора 16/9/4 канальный

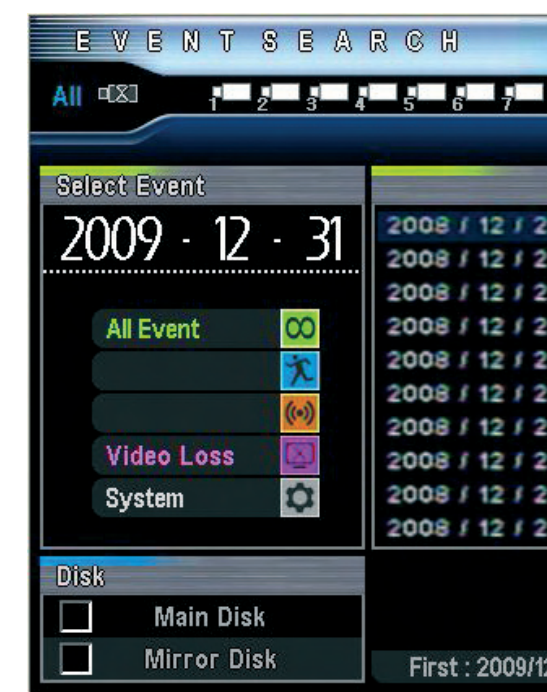

|     |       |       |    |          | 8       | × C      |        |
|-----|-------|-------|----|----------|---------|----------|--------|
| 8   | 9     | ю     | H  | 12 1     | 14      | 15 16    |        |
|     |       |       |    |          |         |          |        |
|     |       |       | 1  |          |         |          |        |
| 4   | 03 :  | 40 :  | 15 | 비디로      | 2 손실    | Ch1      |        |
| 4   | 03 :  | 40 :  | 15 | 비디로      | 손실      | Ch2      | Γ' T I |
| 4   | 03:   | 40 :  | 15 | 비디로      | 손실      | Ch3      |        |
| 4   | 03:   | 40 :  | 15 | 비디오      | 2 손실    | Ch4      |        |
| 4   | 03:   | 40 :  | 15 | 비디로      | 손실      | Ch5      |        |
| 4   | 03:   | 40 :  | 15 | 비디오      | 손실      | Ch6      |        |
| 4   | 03:   | 40 :  | 15 | 비디로      | 은 손실    | Ch7      |        |
| 4   | 03:   | 40 :  | 15 | 비디로      | 2 손실    | Ch8      |        |
| 4   | 03:   | 40 :  | 15 | 비디로      | 손실      | Ch9      |        |
| 4   | 03:   | 40 :  | 15 | 비디로      | 손실      | Ch10     |        |
|     |       |       |    |          |         |          |        |
| 2/2 | 4 12: | 24:44 |    | Last : : | 2009/12 | /24 12:2 | 4:44   |

- [1] Camera : Выберите канал по которому будет производиться поиск.
- [2] Date/Time : Введите дату и время поиска.
- [3] Event : Выберите тип события для поиска.
- [4] Disk : Выберите HDD для поиска.

Если выберите событие из списка, сразу же начнется его проигрывание.

### ПЕРЕХОД К НАЧАЛУ / ПЕРЕХОД К КОНЦУ ЗАПИСИ

Поиск начального или конечного изображения.

### 10.2 УПРАВЛЕНИЕ ПОИСКОМ

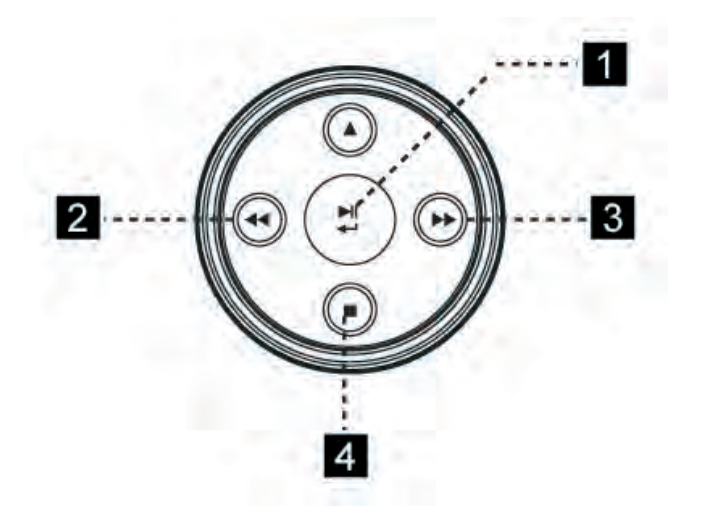

### ОПИСАНИЕ КЛАВИШ ПОИСКА

Клавиши на передней панели

1. Проиграть или пауза

- 2. Проиграть в обратном направлении, выбор скорости проигрывания (Только "I" кадр проигрывается в обратном направлении)
- 3. Скорость прирывания
- Клавиша остановка ( Остановка проигрыва-4. ния и возвращение в режим «живого» просмотра)

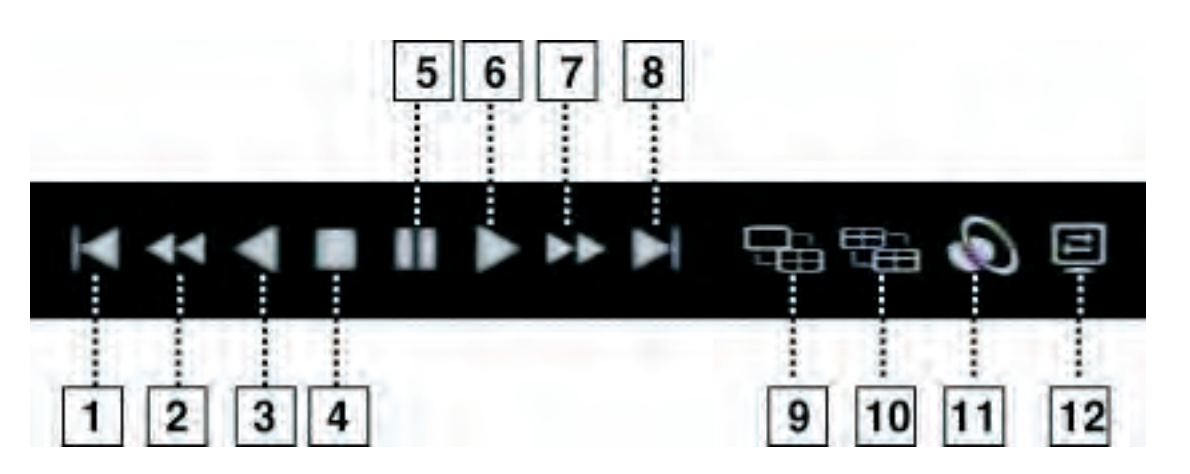

### ОПИСАНИЕ КЛАВИШ ПОИСКА

Используя мышку

- 1. Прокрутка 5 минут назад.
- 2. Выбор скорости проигрывания в обратную сторону
- 3. Проигрывание в обратную сторону
- 4. Остановить
- 5. Пауза
- 6. Поиск
- 7. Скорость проигрывания

- 8. Прокрутка 5 минут вперед.
- 9. Изменение мультиэкрана
- 10. Изменение группы мультиэкранов
- 11. Прослушивание аудио
- 12. Изменения режима деинтерлейсинга

Деинтерлейсинг: Когда вы работаете с изображением, у которого разрешение 704Х480, то при быстром движении картинка становиться дрожащей Функция деинтерлейсинг помогает решить данную проблему.

### 10.3 АРХИВИРОВАНИЕ

Архивирование можно производить, используя клавишу 'BACKUP' на передней панели, ИК-пульте или с помощью мышки выбрав нужную иконку (кликнув по ней правой кнопкой).

|     | <b>q</b> [X] |       | ł    | 2  |    |    | 5 6    | 7     |     |
|-----|--------------|-------|------|----|----|----|--------|-------|-----|
|     |              | -     | 2009 | )  |    |    | hour 0 | 12    | 3 4 |
|     |              |       | 1    |    |    |    |        |       |     |
| Sun | M            | T     | W    | T  | F  | S  | min 0  | 5     | 10  |
|     |              |       |      |    |    |    | CH2    | 11111 |     |
|     |              |       |      | 1  | 2  | 3  | CH3    |       |     |
| A   | 5            | 6     | 7    | 0  | ٥  | 10 | CH4    |       |     |
| 4   | ~            | v     | ſ    | •  | 3  | 10 | CH5    |       |     |
| 11  | 12           | 13    | 14   | 15 | 16 | 17 | CH6    |       | ш   |
|     | 15           | ~     | ~    |    |    |    | CH /   |       |     |
| 18  | 19           | 20    | 21   | 22 | 23 | 24 | СНО    |       |     |
| 25  | 26           | 27    | 28   | 29 | 30 | 31 | CH 10  |       |     |
| 20  | 20           | -1    | 20   | 20 |    | 01 | CH11   |       |     |
|     |              |       |      |    |    |    | CH 12  |       |     |
| -   |              |       |      |    |    |    | CH 13  |       | ш   |
| Re  | COL          | il Da | ta   |    |    |    | CH14   |       | Ш   |
| F   | iret         |       |      |    |    |    | CH 15  |       |     |
|     | nst.         |       | _    |    |    |    | CH 16  | 02333 | Ш   |
| L   | ast :        |       |      |    |    |    | Satrt  |       |     |

1. Выберите канал для архивации.

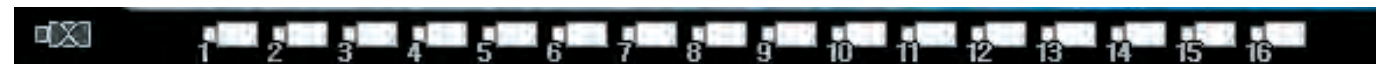

### 2. Если вы выберите дату для архивирования из календаря, вы увидите доступное время для архивирования.

|     |    | 2  | 200 |
|-----|----|----|-----|
|     |    |    | 1   |
| Sun | Μ  | Т  | W   |
|     |    |    |     |
| 4   | 5  | 6  | 7   |
| 11  | 12 | 13 | 14  |
| 18  | 19 | 20 | 21  |
| 25  | 26 | 27 | 28  |
|     |    |    |     |

### ПОИСК

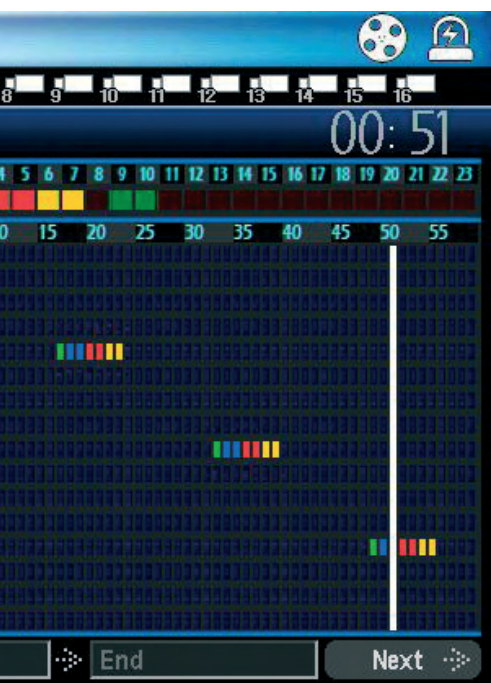

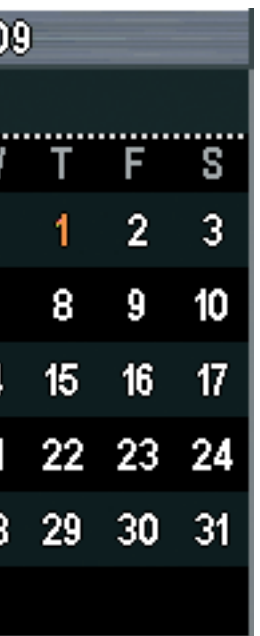

### ПОИСК

3. Нажмите кнопку 'Start' один раз и выберите начало архива, далее нажмите кнопку 'end' для выбора окончания архива.Далее нажмите кнопку 'NEXT'.

4. Выберите устройство для сохранения архива и дополнительные параметры.

| Device      | Include       | Backup Range |
|-------------|---------------|--------------|
| USB         | Backup Viewer | Start :      |
| CD / DVD-RW | Audio         | End :        |
|             |               |              |
|             |               |              |
| 0           | Backup CANC   | EL           |

- Device selection : Выберите устройство для архивирования.
  - USB : Для архивирования на USB накопитель.
  - CD / DVD-RW : для записи на CD / DVD-RW диск.
- Include selection : Записать выбранные опции.
  - Backup Viewer : Программа для просмотра архива.
  - Audio : Запись аудио.

### 11. СПЕЦИФИКАЦИИ

|                         |                | 4 кана.             |
|-------------------------|----------------|---------------------|
| Операционная систем     | ма             |                     |
| Сжатие                  |                |                     |
| Аудио сжатие            |                |                     |
| Видео стандарт          | _              |                     |
|                         | Вход           | 4                   |
| Видео вход/выход        | Выход          | Cr                  |
|                         | Разрешение     |                     |
|                         | Монитор        |                     |
| Режим                   |                |                     |
| Мультиэкраны            |                | 1, 4                |
| Deeree                  | NTSC           | CII                 |
| Разрешение записи       | PAL            | CII                 |
|                         | CIF(NTSC/PAL)  | 120/100             |
| Скорость записи         | 2CIF(NTSC/PAL) | 120/100             |
|                         | D1(NTSC/PAL)   | 120/100             |
| Режимы записи           |                | Аварий<br>ді        |
| Поиск                   | Режим          | Календарь, Д        |
| ПОИСК                   | Скорость       |                     |
| Avena                   | Вход/выход     |                     |
| Аудио                   | Громкость      |                     |
| Тревожный вход/выхо     | ОД             |                     |
|                         | RS-232         |                     |
|                         | RS-485         |                     |
| порты                   | LAN            | 10/100,             |
| Передача в сеть         |                | Video Du            |
| Удаленное<br>управление | IE             | CMS, We             |
|                         | Внутренние     |                     |
| Устройства<br>архивации | Внешние        | Архивирс            |
| HDD                     |                | (2x)                |
| Управление              |                |                     |
| Дополнительно           |                | Выбор язь<br>(испол |
| Питание                 |                |                     |
| Рабочая температура     | l              |                     |
| Размеры                 |                |                     |
| Bec                     |                |                     |

### РУС

### СПЕЦИФИКАЦИИ

| ла                                                                                                    | 9 каналов     | 16 каналов                |
|----------------------------------------------------------------------------------------------------|---------------|---------------------------|
| Embedded Linux                                                                                                    |               |                           |
| H.264                                                                                                    |               |                           |
| G723.1                                                                                                    |               |                           |
| NTSC / PAL                                                                                                    |               |                           |
|                                                                                                    | 9             | 16                        |
| квозной выход (4/9/16 ), Низкочастотный (1),<br>Дополнительный(1), S-VHS(1) VGA(1)                                        |               |                           |
| Макс. 1280 x 1024                                                                                                    |               |                           |
| TV, CCTV, VGA Монитор                                                                                                    |               |                           |
|                                                                                                    | «Живое» видео |                           |
|                                                                                                    | 1, 4, 6, 8, 9 | 1, 4, 6, 8, 9, 10, 13, 16 |
| F( 352 X 240 ), 2CIF(704 X 240), D1(704 X 480)                                                                            |               |                           |
| F( 352 X 288 ), 2CIF(704 X 288), D1(704 X 576)                                                                            |               |                           |
| ) fps                                                                                                    | 270 / 225 fps | 480 / 400 fps             |
| ) fps                                                                                                    | 240 / 200 fps | 240 / 200 fps             |
| ) fps                                                                                                    | 120 / 100 fps | 120 / 100 fps             |
| ная, По календарю, По извещателю, По детектору<br>вижениия, Извещатель+детектор движения,<br>Пред и послетревожная запись |               |                           |
| цата и время, Событие, Время начала, Время окончания                                                                      |               |                           |
| x1, x2, x4, x8, x10                                                                                                    |               |                           |
| 4/1                                                                                                    |               |                           |
| Регулируемая                                                                                                    |               |                           |
| 4/1                                                                                                    |               |                           |
| Внешняя клавиатура и РТZ                                                                                                  |               |                           |
| /1000 Base-Tx Ethernet (RJ-45) - Фиксированый IP,<br>DHCP и DDNS                                                          |               |                           |
| ual-Stream ( внутренняя запись и передача по сети)                                                                        |               |                           |
| еb просмотр ( http://www.livesecu.com ), IE броузер                                                                       |               |                           |
| ODD BACKUP (опционально)                                                                                                  |               |                           |
| ование на USB накопитель и архивирование по сети,<br>используя CMS                                                        |               |                           |
| SATA HDD)или(1 x SATA HDD & 1 x SATA ODD)                                                                                 |               |                           |
| Передняя панель , USB мышка, ИК-пульт,<br>Внешняя клавиатура                                                              |               |                           |
| ыка меню, Управление РТZ виртуальным джойстиком<br>ньзуя мышку), Backup Viewer auto copy и AVI export                     |               |                           |
| Блок питания 12В 5А                                                                                                    |               |                           |
| 0°C ~ 40°C                                                                                                    |               |                           |
| 430 X 54 X 315 мм                                                                                                    |               |                           |
| 3.5 кг                                                                                                    |               |                           |
|                                                                                                    |               |                           |

www.inf

### www.infinity-cctv.ru